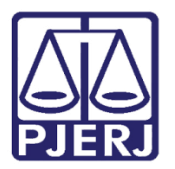

Manual do Usuário

# Sistema de Controle de Malote

SISCOMA – Integração Serventia

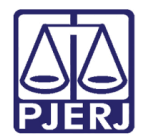

## SUMÁRIO

| 1.            | Introdução |                                          |  |  |
|---------------|------------|------------------------------------------|--|--|
| 2.            | Acesso     |                                          |  |  |
| 3.            | Ser        | ventias/Órgãos5                          |  |  |
| -<br>-<br>    | 8.1        | Remessa de Expedientes5                  |  |  |
| ( . )         | 3.2        | Recebimento de Expedientes16             |  |  |
| -<br>         | 3.3        | Recebimento de Expedientes pelo Envelope |  |  |
|               | 3.3.       | 1 Redirecionamento de Expedientes24      |  |  |
| ی<br>مرا<br>ا | 3.4        | Remessa de Expedientes Redirecionados    |  |  |
| 4.            | Con        | sultas/Relatórios                        |  |  |
| Z             | .1         | Guias e Expedientes                      |  |  |
| L             | 1.2        | Estatísticas de Órgãos/Serventias        |  |  |
| ۷             | 1.3        | Lotação de Serventuários                 |  |  |
| 5.            | Utili      | tários                                   |  |  |
|               | 5.1        | Troca de Senha                           |  |  |
| 6.            | Ajuc       | la40                                     |  |  |
| 7.            | Hist       | órico de Versões41                       |  |  |

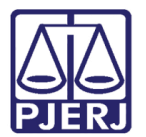

## Sistema de Controle de Malote

## 1. Introdução

Este manual foi criado com a finalidade de orientar os usuários das Serventias e Órgãos Administrativos, no envio e recebimento de expedientes através do SISCOMA.

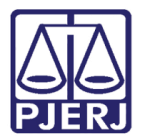

## 2. Acesso

Para acessar o SISCOMA clique 02 (duas) vezes no ícone do sistema. Será aberta tela para que informe os campos **Usuário** e **Senha**. O sistema trará o **Órgão** no qual se encontra cadastrado o usuário. Ao final, clique em **OK**.

| 🔒 Login                                                                              | ×                                                                                                    |  |  |
|--------------------------------------------------------------------------------------|----------------------------------------------------------------------------------------------------|--|--|
| 3.0.0.1/TJERJ2102BVM                                                                 | SISCOMA<br>Sistema de Controle de Malotes e<br>Tramitação de Expedientes<br>Tribunal de Justiça do Estado do Rio de<br>Janeiro |  |  |
| Versão: SI<br>Usuário: SILVIOM<br>Senha:                                             | SCOMA 4.16.03 de 24/03/2016 19:22:05                                                                                           |  |  |
| Órgão: CAPITAL 25 V<br>Último acesso<br>Data : 18/07/2016 19:11<br>Sistema : SISTUSU | ARA CIVEL  19 Equipamento : DGTEC-SECOM05                                                                                      |  |  |
|                                                                                      | OK Sair                                                                                                    |  |  |

Figura 1 – Acesso ao sistema.

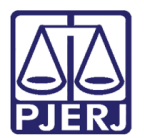

## 3. Serventias/Órgãos

### 3.1 Remessa de Expedientes

Para cadastrar uma Guia de Remessa de Expedientes, clique no menu Serventias/Órgãos, submenu Remessa de Expedientes.

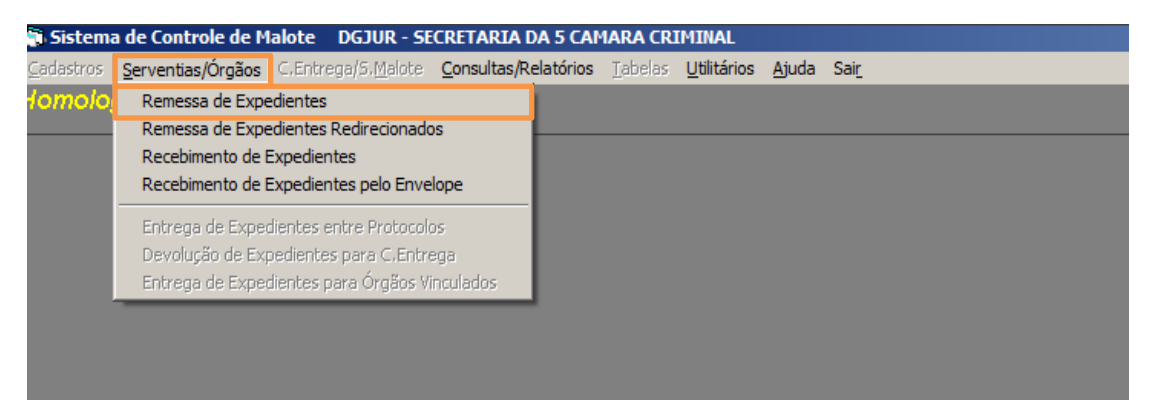

Figura 2- Remessa de Expedientes.

O sistema abre tela para cadastro, alteração, exclusão, pesquisa e impressão de guia de remessa de expedientes.

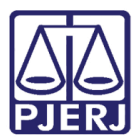

#### PODER JUDICIÁRIO ESTADO DO RIO DE JANEIRO Diretoria Geral de Tecnologia da Informação

Departamento de Suporte e Atendimento

| 🗟, Remessa de Expedientes P/ SERVIÇO DE MALOTE DA CAPITAL         | ×                            |
|-------------------------------------------------------------------|------------------------------|
| Nº da Guia:                                                       |                              |
| Tipo Guia: Remessa                                                | Criação: 18/10/2016 17:30:14 |
| Observação:                                                       |                              |
| Nº Guia PROGER: Importar Documentos                               |                              |
| Dados do Envelope                                                 |                              |
| Envelope: 000 Órgão Dest.                                         | ?                            |
| Documentos do Envelope                                            |                              |
| Tipo: Nº: Texto:                                                  |                              |
| Adicionar Alterar Limpar Remover                                  |                              |
| Envelope Tipo Número Texto                                        |                              |
|                                                                   |                              |
| Adicionar Envelope Alterar Envelope Limpar Dados Remover Envelope |                              |
| Envelopes a serem enviados                                        |                              |
| Envelope Órgão Destino Status                                     |                              |
|                                                                   |                              |
| Novo Gravar Cancelar Excluir Resquisar Imprimir Rechar Envia      | r Sair                       |

Figura 3 – Tela Remessa de Expedientes.

Para cadastrar uma nova guia de remessa de expediente, clique no botão **Novo**. O cursor irá para o campo **Observação**, não obrigatório, para o registro de qualquer informação para a qual não haja um campo específico para lançamento.

Preenchido ou não o campo **Observação**, informe o número do envelope no campo **Envelope**, número este sequencial e que não poderá ser repetido em outra Guia. Em **Órgão Dest**. informe a serventia para a qual está sendo enviado o envelope.

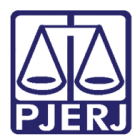

#### PODER JUDICIÁRIO ESTADO DO RIO DE JANEIRO Diretoria Geral de Tecnologia da Informação

Departamento de Suporte e Atendimento

| Remessa de Expedientes P/ SERVIÇO DE MALOTE DA CAPITAL            | ×                            |
|-------------------------------------------------------------------|------------------------------|
| Nº da Guia:                                                       |                              |
| Tipo Guia: Remessa 🔽                                              | Criação: 18/10/2016 17:30:14 |
| Observação:                                                       |                              |
| Nº Guia PROGER: Importar Documentos                               |                              |
| Envelope: 000000345678 000 0rgão Dest.: 12 CAPITAL 12 VARA CIVEL  | ?                            |
| Documentos do Envelope                                            |                              |
| Tipo: Nº: Texto:                                                  |                              |
| Adicionar Alterar Limpar Remover                                  |                              |
| Envelope Tipo Número Texto                                        |                              |
|                                                                   |                              |
|                                                                   |                              |
|                                                                   |                              |
| Adicionar Envelope Alterar Envelope Limpar Dados Hemover Envelope |                              |
| Envelopes a serem enviados                                        |                              |
| Envelope Orgão Destino Status                                     |                              |
|                                                                   |                              |
|                                                                   |                              |
|                                                                   |                              |
| Novo Gravar Cancelar Excluir Resquisar Imprimir Fechar Envira     | Sair                         |

*Figura 4 – Preenchimento de uma nova guia de remessa de expedientes.* 

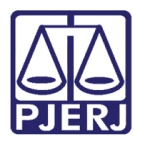

Caso não saiba o código da serventia, clique no botão ? que existe ao lado do campo, o sistema abrirá uma tela de pesquisa por nome da serventia. Digite o nome para pesquisa e clique em **Pesquisar**. Na lista de resultados, clique com o mouse na linha da serventia desejada e após, no botão **Selecionar**.

| Procurar por: | ANGRA                                              | <u>P</u> esquisar |  |  |  |
|---------------|----------------------------------------------------|-------------------|--|--|--|
|               |                                                    |                   |  |  |  |
| Código        | Descrição                                          | •                 |  |  |  |
| 1051          | ANGRA DOS REIS CARTORIO DA DIVIDA ATIVA            |                   |  |  |  |
| 1440          | ANGRA DOS REIS 1 VARA DE FAMILIA / DA INF E DA JUV |                   |  |  |  |
| 1443          | ANGRA DOS REIS RCPN 1 DISTR (SEDE)                 |                   |  |  |  |
| 1446          | ANGRA DOS REIS DIST CONT PARTIDOR                  |                   |  |  |  |
| 1447          | ANGRA DOS REIS RCPN 4 DISTR (MAMBUCABA)            |                   |  |  |  |
| 1449          | ANGRA DOS REIS RCPN 2 DISTR (VILA DO FRADE -       |                   |  |  |  |
| 1450          | ANGRA DOS REIS CENTRAL DE MANDADOS                 |                   |  |  |  |
| 1908          | ANGRA DOS REIS JUI ESP ADJ CRIMINAL                |                   |  |  |  |
| 2703          | ANGRA DOS REIS NUCLEO 1. ATEND JUI ESP ADJ CIVEL   |                   |  |  |  |
| 2711          | ANGRA DOS REIS 2 VARA FAMILIA                      |                   |  |  |  |
| 2722          | ANGRA DOS REIS JUIZADO ESPECIAL CIVEL              |                   |  |  |  |
| 2723          | ANGRA DOS REIS JUIZADO ESPECIAL CRIMINAL (NAO      |                   |  |  |  |
| 339           | ANGRA DOS REIS 1 VARA                              | -                 |  |  |  |
|               |                                                    |                   |  |  |  |

Figura 5 – Pesquisa da serventia.

Voltando à tela de cadastramento, no campo **Tipo** selecione dentre as opções disponibilizadas o tipo de documento. Informe o número do documento (campo **N**º) e no campo **Texto** o assunto resumido. Lançadas todas essas informações, clique em **Adicionar**.

| 🖷 Remessa de Expedientes P/ SERVIÇO DE MALOTE DA CAPITAL                                  | ×                            |
|-------------------------------------------------------------------------------------------|------------------------------|
| Nº da Guia:?                                                                              |                              |
| Tipo Guia: Remessa 🔽                                                                      | Criação: 18/10/2016 17:30:14 |
| Observação:                                                                               |                              |
| Nº Guia PROGER: Importar Documentos                                                       |                              |
| Dados do Envelope                                                                         |                              |
| Envelope: 00000345678 · 000 Órgão Dest. 12 CAPITAL 12 VARA CIVEL                          | ?                            |
| Documentos do Envelope                                                                    |                              |
| Tipo: Ofício Vº: 2145/2016 Texto: teste                                                   |                              |
| Adicionar Alterar Limpar Remover                                                          |                              |
| Envelope Tipo Número Texto                                                                |                              |
|                                                                                           |                              |
| Adicionar Envelope         Alterar Envelope         Limpar Dados         Remover Envelope |                              |
| Envelopes a serem enviados                                                                |                              |
| Envelope Orgão Destino Status                                                             |                              |
|                                                                                           |                              |
| Novo Gravar Cancelar Excluir Resquisar Imprimir Eechar Envira                             | Sair                         |

Figura 6 – Documento do Envelope.

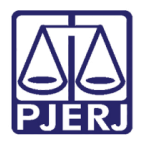

O documento é exibido na grade. O sistema permite o cadastramento de diversos documentos com destinos iguais, conforme vai sendo feito o cadastramento o sistema vai montando uma grade relacionando os mesmos.

Para cadastrar um outro documento dentro do mesmo envelope, basta clicar no botão Limpar e seguir o cadastramento explicado anteriormente.

| 🗟 Remessa de Expedientes P/ SERVIÇO DE MALOTE DA CAPITAL 🔀 |                  |                  |               |                              |  |  |  |
|------------------------------------------------------------|------------------|------------------|---------------|------------------------------|--|--|--|
| Nº da Guia:<br>Tipo Guia: Remessa<br>Observação:           | ?                |                  |               | Criação: 18/10/2016 17:32:33 |  |  |  |
| Nº Guia PROGER:                                            | Importar Doc     | umentos          |               |                              |  |  |  |
| Dados do Envelope                                          |                  |                  |               |                              |  |  |  |
| Envelope: 00000345678                                      | 000 Órgão Dest.: | 12 CAPITAL 12    | /ARA CIVEL    | ?                            |  |  |  |
| Documentos do Envelope                                     |                  |                  |               |                              |  |  |  |
| Tipo:                                                      |                  | Nº:              | Texto:        |                              |  |  |  |
| Adicionar Alterar                                          | Limpar Remover   | 1                |               |                              |  |  |  |
| Envelope Tipo                                              | N N              | úmero            | Texto         |                              |  |  |  |
| ▶ 00000345678-000 Offe                                     | cio 21           | 145/2016         | teste         |                              |  |  |  |
|                                                            |                  |                  |               |                              |  |  |  |
| Adicionar Envelope                                         | Alterar Envelope | Limpar Dados Rem | over Envelope |                              |  |  |  |

Figura 7 – Documento adicionado na grade.

O sistema possui ainda os botões **Alterar** que deverá ser clicado sempre que qualquer dado do documento do envelope for alterado e **Remover** para excluir um documento do envelope.

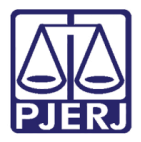

Para cadastrar um envelope clique no botão **Adicionar Envelope**, para que o sistema inclua na relação de envelopes que serão enviados nesta Guia de Remessa, como pode-se ver na grade **Envelopes a serem enviados**.

| 🖷 Remessa de Expedientes P/ SERVIÇO | DE MALOTE DA CAPITAL              |                                        | ×                            |  |  |
|-------------------------------------|-----------------------------------|----------------------------------------|------------------------------|--|--|
| Nº da Guia:?                        |                                   |                                        |                              |  |  |
| Tipo Guia: Remessa 💌                |                                   |                                        | Criação: 18/10/2016 17:35:11 |  |  |
| Observação:                         |                                   |                                        |                              |  |  |
| Nº Guia PROGER:                     | Importar Documentos               |                                        |                              |  |  |
| Dados do Envelope                   |                                   |                                        |                              |  |  |
| Envelope: 00000235678 000           | Órgão Dest.: 12 CAI               | PITAL 12 VARA CIVEL                    | ?                            |  |  |
| Documentos do Envelope              |                                   |                                        |                              |  |  |
| Tipo:                               | ▼ N <sup>®</sup> :                | Texto:                                 |                              |  |  |
| Adicionar Alterar Limpar            | Remover                           |                                        |                              |  |  |
| Envelope Tipo                       | Número                            | Texto                                  |                              |  |  |
| 00000235678-000 Offcio              | 232                               |                                        |                              |  |  |
|                                     |                                   |                                        |                              |  |  |
|                                     |                                   |                                        |                              |  |  |
| Adicionar Envelope Alterar Enve     | lope Limpar Dados                 | Remover Envelope                       |                              |  |  |
|                                     | Envelopes a sere                  | m enviados                             | ]                            |  |  |
| Envelope Órgão Destino Status       |                                   |                                        |                              |  |  |
|                                     |                                   |                                        |                              |  |  |
|                                     |                                   |                                        |                              |  |  |
| Novo Gravar Cancelar                | <u>E</u> xcluir <u>P</u> esquisar | Imprimir <u>E</u> echar En <u>v</u> ia | r Sair                       |  |  |

Figura 8 - Adicionar Envelope e Gravar Guia de Remessa.

Em seguida, clique no botão Gravar e o número da guia é gerado, conforme abaixo.

| 🚔, Remessa de Expedientes P/ SERVIÇO DE 🕅                                                                                          | 1ALOTE DA CAPITAL |                       | ×                   |  |  |  |  |
|----------------------------------------------------------------------------------------------------|-------------------|-----------------------|---------------------|--|--|--|--|
| Nº da Guia: 1600000822 ?                                                                                                    | 1 - ABERT         | O(A)                  |                     |  |  |  |  |
| Tipo Guia: 🛛 Remessa 🛛 🔽                                                                                                    |                   | Criação:              | 18/10/2016 17:24:40 |  |  |  |  |
| Observação:                                                                                                    |                   |                       |                     |  |  |  |  |
| Nº Guia PROGER: Impo                                                                                                    | ortar Documentos  |                       |                     |  |  |  |  |
|                                                                                                    |                   |                       |                     |  |  |  |  |
| Envelope: 00000236578 - 000 Orga                                                                                                   | io Dest.:   12  0 | CAPITAL 12 VARA CIVEL | ?                   |  |  |  |  |
| Documentos do Envelope                                                                                                    |                   |                       |                     |  |  |  |  |
| Tipo:                                                                                                    | • Nº:             | Texto:                |                     |  |  |  |  |
| Adicionar Alterar Limpar F                                                                                                    | Remover           |                       |                     |  |  |  |  |
| Envelope Tipo                                                                                                    | Número            | Texto                 |                     |  |  |  |  |
| ▶ 00000236578-000 Officio                                                                                                    | 125/2016          | lasta                 |                     |  |  |  |  |
|                                                                                                    | 232               | teste                 |                     |  |  |  |  |
|                                                                                                    |                   |                       |                     |  |  |  |  |
| Adicionar Envelope Alterar Envelope                                                                                                | Limpar Dados      | Remover Envelope      |                     |  |  |  |  |
|                                                                                                    | Envelopes a se    | erem enviados         |                     |  |  |  |  |
| Envelope Órgão Destino                                                                                                    |                   | Status                |                     |  |  |  |  |
| 00000236578-000 CAPITAL 12 VARA CIVEL ABERTO(A)                                                                                    |                   |                       |                     |  |  |  |  |
|                                                                                                    |                   |                       |                     |  |  |  |  |
| Novo         Gravar         Cancelar         Excluir         Besquisar         Imprimir         Eechar         Engins         Sair |                   |                       |                     |  |  |  |  |

Figura 9 – Número da Guia de Remessa gerada.

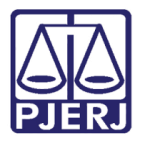

Como o status da guia é **1-ABERTO(A)**, pode-se adicionar novo(s) envelope(s) à mesma. Para cadastrar um novo envelope na mesma guia clique no botão **Limpar Dados**.

| 🖷, Remessa de Expedientes P/ SERVIÇO DE MALOTE DA CAPITAL                                                             | ×                            |
|----------------------------------------------------------------------------------------------------|------------------------------|
| Nº da Guia: 1600000822 ? 1 - ABERTO(A)                                                                                |                              |
| Tipo Guia: Remessa                                                                                                    | Criação: 18/10/2016 17:46:57 |
| Observação:                                                                                                    |                              |
| Nº Guia PROGER: Importar Documentos                                                                                   |                              |
| Dados do Envelope                                                                                                    |                              |
| Envelope: 000 Órgão Dest.:                                                                                            | ?                            |
| Documentos do Envelope                                                                                                |                              |
| Tipo: Texto:                                                                                                    |                              |
| Adicionar Alterar Limpar Remover                                                                                      |                              |
| Envelope Tipo Número Texto                                                                                            |                              |
|                                                                                                    |                              |
| Adicionar Envelope Alterar Envelope Limpar Dados Remover Envelope                                                     |                              |
| Envelopes a serem enviados                                                                                            |                              |
| Envelope Urgão Destino Status     00000236578-000 CAPITAL 12 VARA CIVEL ABERTO(A)                                     |                              |
|                                                                                                    |                              |
| Novo         Graver         Cancelar         Excluir         Besquisor         Imprimir         Eechar         Engine | Sair                         |

Figura 10 – Botão Limpar Dados acionado.

Preencha o campo **Envelope** com um novo número de etiqueta de acordo com o novo destinatário. Siga os demais passos para cadastramento dos documentos até adicionar o envelope à guia. Não havendo mais envelopes a adicionar, clique no botão **Gravar**.

| 🖷 Remessa de Expedientes P/ SERVIÇO DE MALOTE DA CAPITAL 🔀                                                        |
|----------------------------------------------------------------------------------------------------|
| N <sup>®</sup> da Guia: 1600000822 ? 1 - ABERTO(A)                                                                |
| Tipo Guia: Remessa 🔽 Criação: 18/10/2016 17:50:58                                                                 |
| Observação:                                                                                                    |
| Nº Guia PROGER: Importar Documentos                                                                               |
| Dados do Envelope                                                                                                 |
| Envelope: 00000235678 · 000 Órgão Dest.: 1022 ARRAIAL DO CABO - DIRETORIA DO FORUM ?                              |
| Documentos do Envelope                                                                                            |
| Tipo: Petição V <sup>e</sup> : 544/2016 Texto:                                                                    |
| Adicionar Alterar Limpar Remover                                                                                  |
| Envelope Tipo Número Texto                                                                                        |
| ▶ 00000235678-000   Petição   544/2016                                                                            |
| Adicionar Envelope Alterar Envelope Envelope                                                                      |
| Envelopes a serem enviados                                                                                        |
| Envelope Órgão Destino Status                                                                                     |
| 00000236578-000 ARRAIAL DO CABO - DIRETORIA DO FORUM                                                              |
|                                                                                                    |
| Novo         Gravar         Excluir         Eesquisar         Imprimir         Eechar         Enviar         Sair |

Figura 11 – Novo Envelope e documento do envelope adicionado na grade.

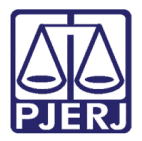

Uma vez confirmados todos os Envelopes a serem enviados através da Guia de Remessa gerada, clique no botão **Fechar**. O sistema exibirá mensagem de confirmação do fechamento.

| 🛢 Remessa de Expedientes P/ SERVIÇO DE MALOTE DA CAPITAL                              | x                            |
|---------------------------------------------------------------------------------------|------------------------------|
| Nº da Guia: 1600000822 ? 1 - ABERTO(A)                                                |                              |
| Tipo Guia: Remessa                                                                    | Criação: 18/10/2016 17:55:02 |
| Observação:                                                                           |                              |
|                                                                                       |                              |
| Nº Guia PHUGEH: Importar Documentos                                                   |                              |
|                                                                                       |                              |
| Desumentes de Envelore                                                                | ?                            |
|                                                                                       |                              |
|                                                                                       |                              |
| Adicionar Alterar Limpar Remover                                                      |                              |
| Envelope Tipo Número Texto                                                            |                              |
|                                                                                       |                              |
|                                                                                       |                              |
| Aviso                                                                                 |                              |
|                                                                                       |                              |
| Adicionar Envelope     Atterar crivelopi       Guia fechada com Sucesso.     Invelope |                              |
|                                                                                       |                              |
| Envelope Órgão Destino                                                                |                              |
| 00000236578-000 ARRAIAL DU CABU - ABERTO(A)     ABERTO(A)     ABERTO(A)               |                              |
|                                                                                       |                              |
|                                                                                       |                              |
|                                                                                       | 1 6-11                       |
|                                                                                       | sar                          |

Figura 12 – Fechamento da Guia de Remessa.

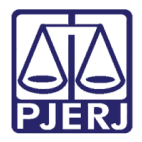

Observe que o status da guia mudará para 2-FECHADO(A). Após clique no botão Enviar, para o envio on-line da Guia de Remessa. O sistema abrirá a tela Portador da Guia, após preenchimento, clique em Gravar.

| 🛱 Remessa de Expedientes P/ SERVIÇO DE MALOTE DA CAPITAL                                                                                                    | ×                            |
|----------------------------------------------------------------------------------------------------|------------------------------|
| Nº da Guia: 1600000822 ? 2 - FECHADO(A)                                                                                                    |                              |
| Tipo Guia: Remessa 🔽                                                                                                    | Criação: 18/10/2016 17:24:40 |
| Observação:                                                                                                    |                              |
|                                                                                                    |                              |
| N <sup>®</sup> Guia PROGER: Importar Documentos                                                                                                    |                              |
|                                                                                                    |                              |
| Envelope:  000000235678 ·  000 Orgão Dest.:   1022  ARRAIAL DO CABO - DIRETORIA DO FOR                                                                                                    | RUM                          |
|                                                                                                    |                              |
| Portador da Guia                                                                                                    | X                            |
| Adicionar Alter                                                                                                    |                              |
| Envelope Prefixo (se funcionário da Corregedoria):                                                                                                    |                              |
| Matrícula (se funcionário do TJ ou Corregedoria):                                                                                                    |                              |
| CPF (se funcionário Terceirizado):                                                                                                    |                              |
| Nome: MARIA                                                                                                    |                              |
| Adicionar Envelope                                                                                                    |                              |
|                                                                                                    |                              |
| <u>G</u> ravar <u>C</u> ancelar <u>P</u> esquisar <u>S</u> air                                                                                                    |                              |
| CONSIDERATION OF THE PROVIDENT OF THE PROVIDENT OF T |                              |
| 00000236578-000 CAPITAL 12 VARA CIVEL FECHADO(A)                                                                                                    |                              |
|                                                                                                    |                              |
|                                                                                                    |                              |
| <u>N</u> ovo <u>G</u> ravar <u>C</u> ancelar <u>Excluir</u> <u>P</u> esquisar <u>I</u> mprimir <u>A</u> brir En <u>v</u> iar                                                                                                    | Sair                         |

Figura 13 – Envio da Guia de Remessa.

O sistema emite a mensagem de confirmação do envio da guia de remessa. Clique em **OK**.

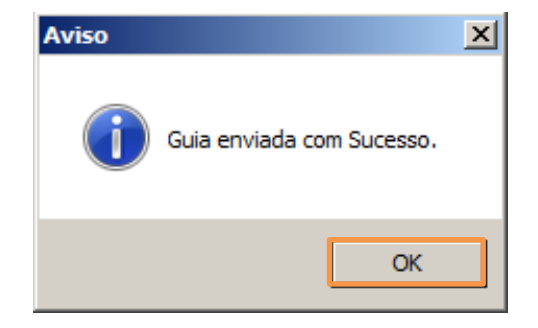

Figura 14 – Mensagem de Confirmação de Envio.

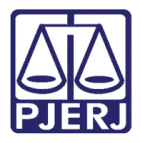

Observe que o status da guia de remessa é alterado para 4-ENVIADO(A).

Em todos os status da Guia de Remessa, para imprimir a Guia clique no botão **Imprimir**. É aberto um menu para seleção: para impressão da etiqueta da guia selecione a opção desejada, para impressão da guia clique em **Guia de Remessa/Devolução**.

| 🖹, Remessa de Expedientes P/ SERVIÇO DE MALO                                      | TE DA CAPITAL             | ×                                             |
|-----------------------------------------------------------------------------------|---------------------------|-----------------------------------------------|
| Nº da Guia: 1600000822 ?                                                          | 4 - ENVIADO(A)            |                                               |
| Tipo Guia: Remessa                                                                |                           | Criação: 18/10/2016 17:24:40                  |
| Observação:                                                                       |                           |                                               |
|                                                                                   |                           |                                               |
| Nº Guia PROGER: Importar D                                                        | ocumentos                 |                                               |
| Dados do Envelope                                                                 |                           |                                               |
| Envelope: 00000235678 000 Órgão Des                                               | st.: 1022 ARRAIAL DO      | CABO - DIRETORIA DO FORUM                     |
| Documentos do Envelope                                                            |                           |                                               |
| Tipo:                                                                             | Nº:                       | Texto:                                        |
| Adicionar Alterar Limpar Remo                                                     | ver                       |                                               |
| Envelope Tipo                                                                     | Número                    | Texto                                         |
| D0000235678-000 Petição                                                           | 544/2016                  |                                               |
|                                                                                   |                           |                                               |
|                                                                                   |                           |                                               |
| Adiainan Envidana                                                                 | Limper Dedes              |                                               |
| Aucional Envelope Alteral Envelope                                                |                           | novel chvelope                                |
|                                                                                   | Envelopes a serem enviado | 05                                            |
| Envelope Órgão Destino                                                            |                           | Status                                        |
| 00000236578-000 ARRAIAL DO CABO - DIRETO<br>00000236578-000 CAPITAL 12 VARA CIVEL |                           | ENVIADO(A)                                    |
|                                                                                   |                           |                                               |
|                                                                                   |                           |                                               |
|                                                                                   |                           |                                               |
|                                                                                   |                           | Aprir Engrar Sair                             |
|                                                                                   |                           | Etiqueta da Guia - 8 etiq (Linhas) x 1 Coluna |
|                                                                                   |                           | Etiqueta da Guia - 6 etiq (Linhas) x 1 Coluna |
|                                                                                   |                           | Etiq da Guia - Laser/Jato de Tinta (7x2)      |

Figura 15 – Impressão da Guia e Etiqueta da Guia.

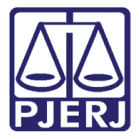

Exemplo de visualização da Guia de Remessa. Para imprimir, clique no ícone da impressora.

| 🐂 Guia de Remessa / Devolução                  |                                                   |                                                                                                    |                                                     |                                                                               |
|------------------------------------------------|---------------------------------------------------|----------------------------------------------------------------------------------------------------|-----------------------------------------------------|-------------------------------------------------------------------------------|
| <u> 18</u>                                     |                                                   |                                                                                                    |                                                     |                                                                               |
| × 😂 🏝 100% 💌     🗐 🚽 🚺 de 1 → Pré-visualização | ⊭ =    #4                                         |                                                                                                    |                                                     |                                                                               |
|                                                | Örgåo Origem: CAPITAL<br>S.Malote Destino:SERVIÇO | VAL DE JUSTIÇA DO ESTA<br>-DEIOP-DIMEX (DIVISÃ C<br>ENTES)<br>25 VARA CIVEL<br>0 DE MALOTE DA CAPITAL | DO DO RIO DE JANEIRO<br>O DE MOVIMENTAÇÃO DE<br>GUI | In presso en: 18/10/2016<br>Pág: 1/1<br>A DE REMESSA<br>0822*<br>*1600000822* |
|                                                | Documento                                         | Tipo                                                                                                  | Texto                                               |                                                                               |
|                                                | Envelope: 00000235678-000<br>544/2016             | Órgão Destino:<br>Petição                                                                             | ARRAIAL DO CABO - DIRETORIA DO FO                   | DRUM                                                                          |
|                                                | Envelope: 00000236578-000<br>125/2016             | Órgão Destino:<br>Ofício<br>Ofício                                                                    | CAPITAL 12 VARA CIVEL                               |                                                                               |
|                                                | 232                                               | ondo                                                                                                  | tudu                                                |                                                                               |

Figura 16 – Exemplo de Guia de Remessa.

**ATENÇÃO:** Caso a sua serventia possua alguma guia de entrega a mais de 4 dias sem recebimento o sistema não permitirá o envio de expedientes, exibindo mensagem.

Ao clicar no botão **Novo** na tela de **Guia de Remessa de Expedientes**, o sistema exibe a mensagem a seguir:

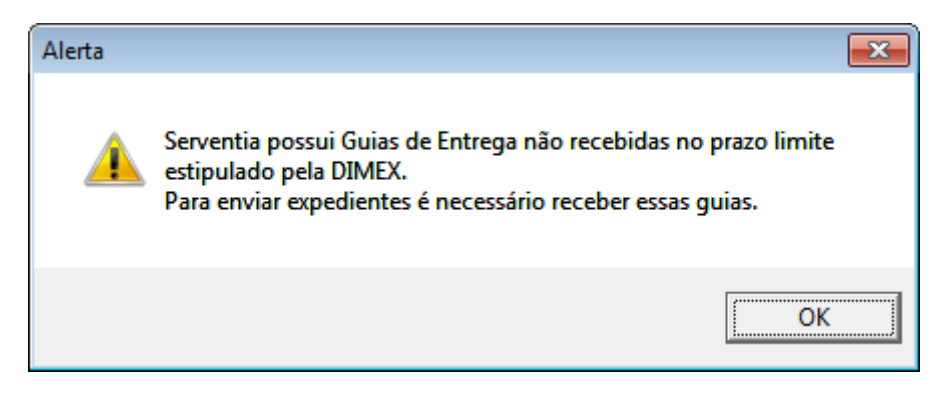

Figura 17 – Mensagem de aviso de não recebimento.

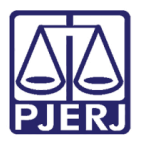

Clique em **OK**, o sistema irá trazer na tela a lista de guias de entregas a serem recebidas. Clique no botão **Receber** e o sistema abrirá a tela de recebimento de expedientes para que esta função seja executada. A partir daí os procedimentos serão os mesmos conforme orientação no capítulo referente ao recebimento das Guias de Entrega pela Serventia/Órgão.

| 5 | 3. Alerta Recebimento de Expedientes                    |                     |            |  |  |  |  |  |  |
|---|---------------------------------------------------------|---------------------|------------|--|--|--|--|--|--|
| Γ | Guias de Entrega não Recebidas no Prazo Limite (4 dias) |                     |            |  |  |  |  |  |  |
|   | Guia de Entrega                                         | Data da Guia        |            |  |  |  |  |  |  |
|   | 1700019283                                              | 16/01/2017 12:00:36 |            |  |  |  |  |  |  |
|   | 1700022886                                              | 17/01/2017 11:44:36 |            |  |  |  |  |  |  |
|   | 1700023965                                              | 17/01/2017 14:24:29 |            |  |  |  |  |  |  |
|   |                                                         |                     |            |  |  |  |  |  |  |
|   |                                                         |                     |            |  |  |  |  |  |  |
|   |                                                         |                     |            |  |  |  |  |  |  |
|   |                                                         |                     |            |  |  |  |  |  |  |
|   |                                                         |                     |            |  |  |  |  |  |  |
|   |                                                         |                     |            |  |  |  |  |  |  |
|   |                                                         |                     |            |  |  |  |  |  |  |
|   |                                                         |                     |            |  |  |  |  |  |  |
| 4 |                                                         |                     |            |  |  |  |  |  |  |
|   | r                                                       | <b>D</b>            |            |  |  |  |  |  |  |
|   |                                                         | <u>H</u> eceber     | <u></u> ar |  |  |  |  |  |  |
| - |                                                         |                     |            |  |  |  |  |  |  |

Figura 18 - Lista de guias de entregas não recebidas no prazo limite.

#### 3.2 Recebimento de Expedientes

Uma vez enviada a Guia de Remessa para a Serventia, o usuário da Serventia deverá utilizar a opção Recebimento de Expediente. Para acessar clique no menu Serventias/Órgãos, submenu Recebimento de Expedientes.

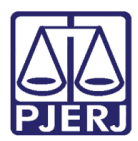

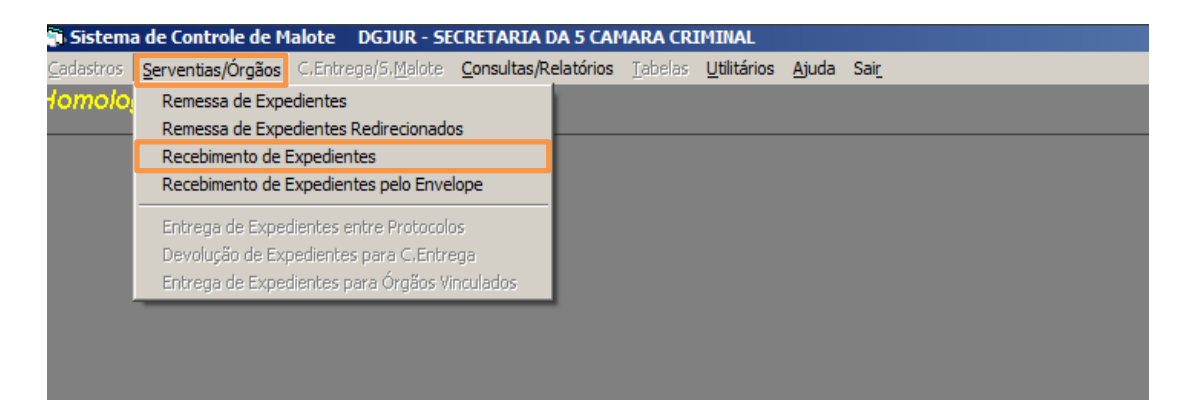

Figura 19 - Recebimento de Expedientes.

Preencha o campo **№ da Guia** e tecle ENTER.

A grade da seção **Envelopes** exibe um ou mais envelopes referentes aos expedientes que estão sendo recebidos pela Serventia.

A coluna **Devolução ?** traz a informação se o expediente está sendo devolvido ou não. Caso se trate de devolução clique no botão ... para visualizar o motivo da devolução.

Na coluna **Confere** marque todos os expedientes que estão sendo recebidos pela Serventia.

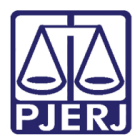

| 💐 Recebimento            | o de Expedientes oriundos do SER              | VIÇO DE MALOTE DA CAPI          | TAL                            | ×      |
|--------------------------|-----------------------------------------------|---------------------------------|--------------------------------|--------|
| № da Guia:               | 0000052189 ?                                  | 4 - ENVIA                       | DO(A)                          |        |
| Data de Criação:         | 27/01/2006 15:24:57                           | Tipo de Guia: Entrega           |                                | 7      |
| Observação:              |                                               |                                 |                                | *<br>* |
| Envelopes<br>Nº Envelope | . 000                                         |                                 | Quantidade:                    | 1      |
| Envelope 000001430       | Órgão Origem<br>331-000 BANGU REGIONAL 1 VARA | CRIMINAL                        | Devolução ? Confere ?<br>Não 🗹 |        |
|                          |                                               |                                 |                                |        |
|                          |                                               |                                 |                                |        |
|                          |                                               |                                 |                                |        |
|                          |                                               |                                 |                                |        |
| – Expedientes d          | lo Envelope                                   |                                 |                                |        |
| Expediente               |                                               | Tipo Recebimento N              | ovo Órgão Destinatário P/      | ۹S     |
|                          |                                               |                                 |                                |        |
|                          |                                               |                                 |                                | ▶      |
|                          |                                               |                                 |                                |        |
| <u><u> </u></u>          | avar <u>C</u> ancelar                         | <u>P</u> esquisar <u>D</u> esfa | z Rec/Red Sai                  |        |

Figura 20 – Tela Recebimento de Expedientes.

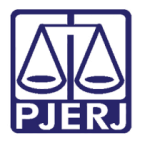

Na grade de **Expedientes do Envelope**, respectivos ao envelope selecionado na grade de envelopes, selecione o tipo de Recebimento. No exemplo abaixo foi selecionado o **Tipo Recebimento** "OK".

| , Recebimento de Expedientes oriundos do S | ERVIÇO DE MALOTE DA C     | APITAL                             | ×   |
|--------------------------------------------|---------------------------|------------------------------------|-----|
| Nº da Guia: 0000049860 ?                   | 4 - ENV                   | IADO(A)                            |     |
| Data de Criação: 18/01/2006 15:24:58       | Tipo de Guia: Entreg      | a                                  | 7   |
| Observação:                                |                           |                                    | ×   |
| Envelopes                                  |                           | Quantidade:                        |     |
| Envelope Órgão Origem                      |                           | Devolução ? Con <del>(gr</del> e ? |     |
| 00000052230-000 CAPITAL 33 VARA CRIM       | INAL                      | Não 🛄 🗋                            | ]   |
|                                            |                           |                                    |     |
|                                            |                           |                                    |     |
|                                            |                           |                                    |     |
|                                            |                           |                                    |     |
|                                            |                           |                                    |     |
|                                            |                           |                                    | ]   |
|                                            |                           |                                    |     |
| Expedientes do Envelope 00000052230-000    |                           |                                    |     |
| Expediente                                 | Tipo Recebimento          | Novo Órgão Destinatário            | PAS |
| Ofício nº 158/06,                          |                           | · · · · · ·                        | Não |
|                                            | UK<br>Evpediente Faltante |                                    |     |
|                                            | Expediente Excedente      |                                    |     |
|                                            | Expediente Incorreto      |                                    |     |
|                                            | Desurialatio friculteto   |                                    | الت |
|                                            |                           |                                    |     |

Figura 21 – Seleção do Tipo de Recebimento.

Ao final, clique no botão Gravar, o sistema trará a tela de confirmação de recebimento.

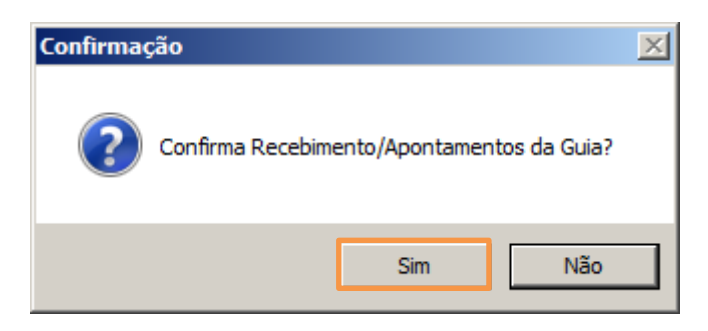

Figura 22 – Confirmando o recebimento da guia.

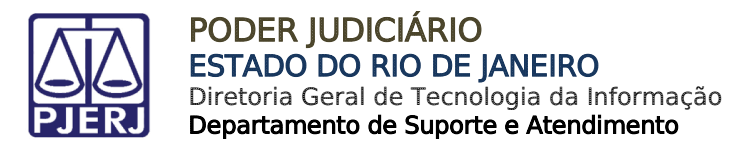

Clique no botão **Sim**, o sistema exibirá mensagem de sucesso no recebimento.

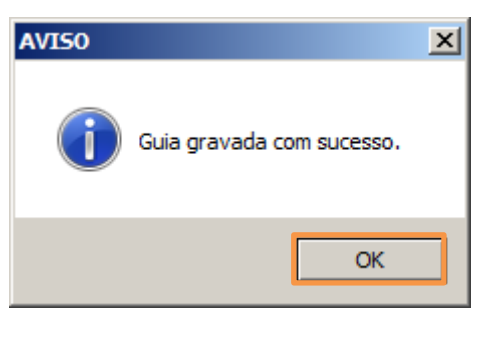

Figura 23 – Mensagem de Sucesso.

Observe que o status da guia mudará para 5-RECEBIDO(A).

| 💐 Recebiment             | o de Expedientes oriundos do SERVIÇO DE MALOTE DA CAPITAL                          | × |
|--------------------------|------------------------------------------------------------------------------------|---|
| № da Guia:               | 0000052189 ? <b>5 - RECEBIDO(A)</b>                                                |   |
| Data de Criação:         | 27/01/2006 15:24:57 Tipo de Guia: Entrega                                          | - |
| Observação:              |                                                                                    | - |
| Envelopes<br>Nº Envelope | a Quantidade: 1                                                                    |   |
| Envelope                 | Órgão Origem Devolução ? Confere ?<br>031-000 BANGU REGIONAL 1 VARA CRIMINAL Não ☑ |   |
|                          |                                                                                    |   |
|                          |                                                                                    |   |
|                          |                                                                                    |   |
|                          |                                                                                    |   |
|                          |                                                                                    |   |
| Expedientes of           | do Envelope 00000143031-000<br>Tino Becebimento Novo Óraão Destinatário PáS        | - |
|                          |                                                                                    |   |
|                          |                                                                                    |   |
|                          | <u>ل</u>                                                                           |   |
| G                        | ravar Cancelar Eesquisar Desfaz Rec/Red Sair                                       |   |

Figura 24 – Status Recebido.

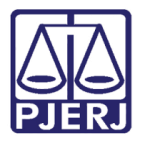

Para cancelar o recebimento de uma Guia de Entrega, informe na tela de recebimento o número da Guia, o sistema enviará a pergunta a seguir:

| Confirma | ção                                                                |
|----------|--------------------------------------------------------------------|
| ?        | Guia encontra-se indisponível para Recebimento, deseja consultar ? |
|          | <u>S</u> im                                                        |

Figura 25 – Mensagem do sistema.

Clique no botão **Sim** que o sistema trará as informações da Guia. Caso deseje desfazer o recebimento, clique no botão **Desfaz Rec**.

| a, Recebimento             | o de Exp  | edientes             | oriundos | s do SER | VIÇO DE MALOT  | E DA CA | PITAL    |                |        |            |     | ×                                      |
|----------------------------|-----------|----------------------|----------|----------|----------------|---------|----------|----------------|--------|------------|-----|----------------------------------------|
| Nº da Guia:                | 000005    | 2189                 | ?        |          | 5 - F          | RECE    | BIDO     | (A)            |        |            |     |                                        |
| Data de Criação:           | 27/01/2   | 2006 15:24           | k:57     |          | Tipo de Guia:  | Entrega | )        |                |        |            |     | 7                                      |
| Observação:                |           |                      |          |          |                |         |          |                |        |            |     | A                                      |
| Envelopes<br>Nº Envelope   | ,<br>e:   |                      | 1.       | -        |                |         |          |                | Quar   | itidade: [ | 1   |                                        |
| Envelope                   | 031-000   | Órgão Ori<br>BANGU P |          | 1.VABA   | CRIMINAL       |         |          | Devoluç<br>Não | ão ?   | Confere    | ?   |                                        |
| F 000001430                | 001-000   | DANGOT               | ICUIONAI |          | CIMMINAL       |         |          | 1430           |        | <u></u>    |     |                                        |
|                            |           |                      |          |          |                |         |          |                |        |            |     |                                        |
|                            |           |                      |          |          |                |         |          |                |        |            |     |                                        |
|                            |           |                      |          |          |                |         |          |                |        |            |     |                                        |
|                            |           |                      |          |          |                |         |          |                |        |            |     |                                        |
|                            |           |                      |          |          |                |         |          |                |        |            |     |                                        |
| Expedientes of Expedientes | do Envelo | pe 000001            | 43031-00 | )        | Tipo Recebimer | nto     | Novo Órg | jão Destin     | atário |            | PAS |                                        |
|                            |           |                      |          |          |                |         |          | <u> </u>       |        |            |     |                                        |
|                            |           |                      |          |          |                |         |          |                |        |            |     |                                        |
|                            |           |                      |          |          |                |         |          |                |        |            |     | 22 B B B B B B B B B B B B B B B B B B |
|                            |           |                      |          |          |                |         |          |                |        |            |     | <u> </u>                               |

Figura 26 – Botão Desfaz Rec/Red.

O sistema trará mensagem para confirmação do cancelamento do recebimento, caso deseje, clique em **Sim**.

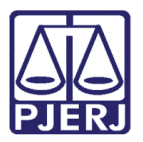

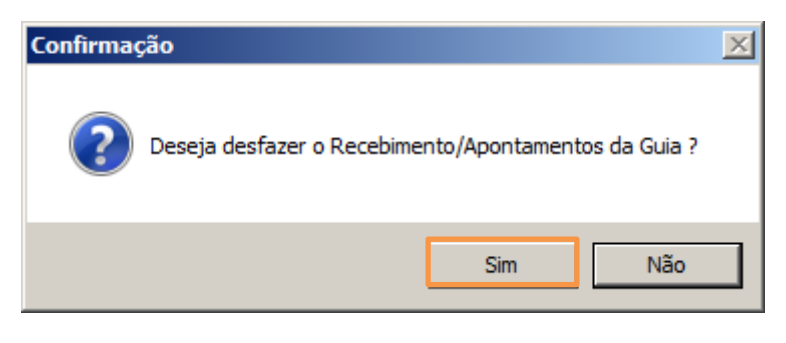

Figura 27 - Desfazer o Recebimento da Guia.

Será exibida mensagem de sucesso no cancelamento. Clique em OK.

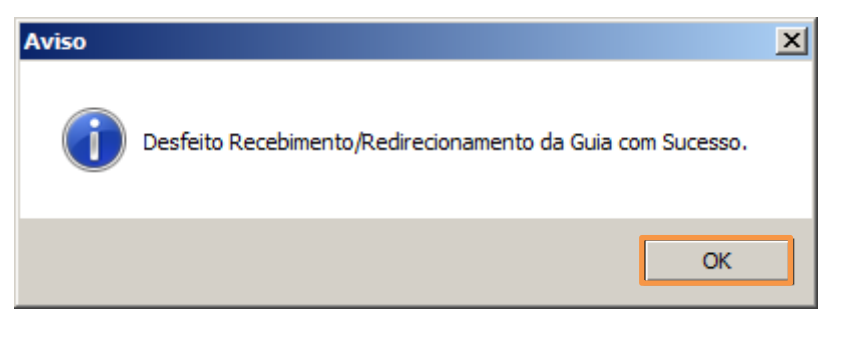

Figura 28 – Mensagem de sucesso no cancelamento.

## 3.3 Recebimento de Expedientes pelo Envelope

Para acessar clique no menu Serventias/Órgãos, submenu Recebimento de Expedientes pelo Envelope.

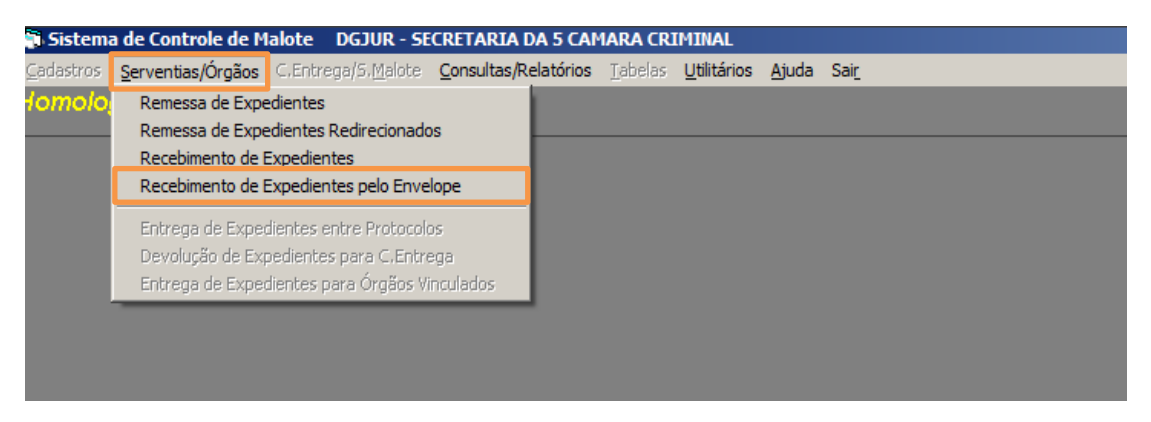

Figura 29 - Recebimento de Expedientes pelo Envelope.

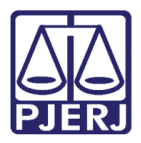

O sistema trará a tela de **Recebimento de Expedientes pelo Envelope**. Preencha o campo **Nº Envelope**, digitando ou passando o leitor na etiqueta do envelope. O sistema trará a informação deste envelope, a guia de entrega a qual ele pertence bem como todos os envelopes que também fazem parte desta guia.

| 🖻, Recebimento de Exp  | edientes pelo En | velope                                                      |                      | ×            |
|------------------------|------------------|-------------------------------------------------------------|----------------------|--------------|
|                        |                  | Guia de Entrega                                             |                      |              |
| Nº Envelope: 52230     | • 000            | Sel.         Guia de Entrega           ✓         0000049860 | Recebe ?             |              |
| Envelopes              |                  |                                                             | Qu                   | iantidade: 1 |
| Envelope               | Guia de Entrega  | Óraão Origem                                                | Devolução ?          | Confere ?    |
| 00000052230-000        | 0000049860 (     | CAPITAL 33 VARA CRIMINAL                                    | Não                  |              |
| Expedientes do Envelop |                  | Tipo Pocobigosto                                            | άταξο Boone spinkado |              |
|                        |                  | j ripo riecebilmento                                        | Urgao Reencaminhado  | PAS          |
| <u>G</u> ravar         | <u>C</u> ancelar |                                                             |                      | Sair         |

Figura 30- Recebimento de Expedientes pelo Envelope.

Conforme o vá digitando, ou passando o leitor nas etiquetas dos envelopes, o sistema vai marcando a coluna **Confere?**. Ao final, a **Guia de Entrega** existente na parte superior direita desta tela, terá as colunas **Sel.** e **Recebe?** marcadas, e aparecerá a mensagem a seguir, de verificação da guia e conferência dos envelopes. Clique no botão **OK**.

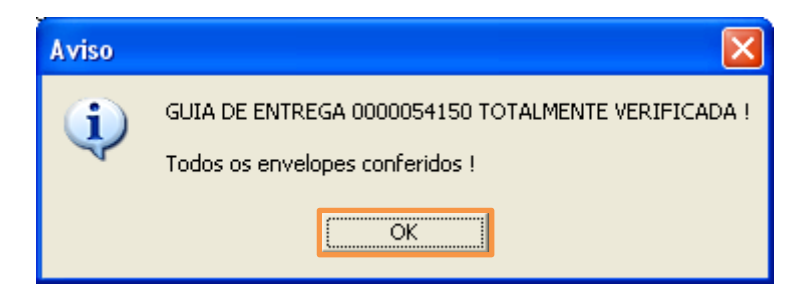

Figura 31 – Mensagem do sistema.

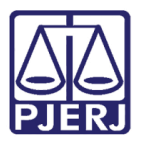

#### 3.3.1 Redirecionamento de Expedientes

Para realizar o redirecionamento de expedientes, primeiro deve receber os expedientes na tela de Recebimento. Informado o código da Guia o sistema trará todos os Envelopes com os expedientes a serem recebidos. Clique na linha do envelope cujo expediente apresentou problemas, o sistema irá relacionar abaixo no campo **Expediente** do Envelope, todos os expedientes cadastrados.

Clique na linha do expediente que apresentou problema e na coluna **Tipo Recebimento** escolha a opção "Destinatário Incorreto".

| 🖷, Recebimento           | o de Expe | dientes o  | oriundos de | o SERVI | ÇO DE MALOTE      | DA CAPITA         | L                |              | ×    |
|--------------------------|-----------|------------|-------------|---------|-------------------|-------------------|------------------|--------------|------|
| Nº da Guia:              | 0000052   | 189        | ?           |         | 4 - E             | INVIAD            | O(A)             |              |      |
| Data de Criação:         | 27/01/2   | 006 15:24: | 57          |         | Tipo de Guia: 🗍   | Entrega           |                  |              | 7    |
| Observação:              |           |            |             |         |                   |                   |                  |              | <br> |
| Envelopes<br>Nº Envelope | ,         |            | · 000       |         |                   |                   | Quar             | ntidade:     | 1    |
| Envelope                 |           | Órgão Orig | iem         |         |                   |                   | Devolução ?      | Confere ?    |      |
| 000001430                | 031-000   | BANGU RI   | EGIONAL 1   | VARA CF | RIMINAL           |                   | Não              |              | L L  |
|                          |           |            |             |         |                   |                   |                  |              |      |
|                          |           |            |             |         |                   |                   |                  |              |      |
|                          |           |            |             |         |                   |                   |                  |              |      |
|                          |           |            |             |         |                   |                   |                  |              |      |
|                          |           |            |             |         |                   |                   |                  |              |      |
|                          |           |            |             |         |                   |                   |                  |              |      |
| - r .                    |           | 00000      | 71100.001   |         |                   |                   |                  |              |      |
|                          | do Envelo | pe 00000   | 171169-001  |         | Tipo Rosobim      | onto Li           | Óraão Rooncominh | ada          |      |
| Ofício nº GM             | 4V 11/200 | 06,        |             |         |                   |                   | orgao neencaminn |              |      |
|                          |           | ,          |             |         | OK                |                   |                  |              |      |
|                          |           |            |             |         | Expediente Fa     | Itante<br>cedente |                  |              |      |
|                          |           |            |             |         | Expediente Inc    | correto           |                  |              |      |
|                          |           |            |             |         | o ostinatano in   |                   |                  |              |      |
| <u>R</u> ec              | eber      | <u>(</u>   | Cancelar    |         | <u>P</u> esquisar | <u>D</u> esfa     | az Riec          | <u>S</u> air |      |

Figura 32 - Tipo de Recebimento Destinatário Incorreto.

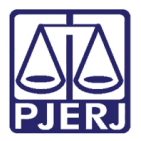

Após clique no botão ... da coluna Novo Órgão Destinatário. Na tela que é exibida preencha o campo Novo Órgão Dest. com o código do novo órgão Destinatário.

| 🐂 Recebimento            | de Expe    | dientes ori  | undos d  | do SER | VIÇO DE MALOTE DA C        | APITAL     |                   |            | ×            |
|--------------------------|------------|--------------|----------|--------|----------------------------|------------|-------------------|------------|--------------|
| Nº da Guia:              | 0000052    | 189          | ?        |        | 4 - EN\                    | /IADO      | (A)               |            |              |
| Data de Criação:         | 27/01/20   | 06 15:24:57  |          |        | Tipo de Guia: Entre        | ga         |                   |            | ~            |
| Observação:              |            |              |          |        |                            |            |                   |            | <u>^</u>     |
| Envelopes<br>Nº Envelope | ;          |              | 000      |        |                            |            | Quar              | ntidade:   | 1            |
| Envelope                 |            | Órgão Origer | n        |        |                            |            | Devolução ?       | Confere ?  |              |
| 000001430                | 131-000 E  | BANGU REG    | ional 1  | I VARA | CRIMINAL                   |            | Não               |            |              |
|                          |            |              |          |        |                            |            |                   |            |              |
|                          |            |              |          |        |                            |            |                   |            |              |
|                          |            |              |          |        |                            |            |                   |            |              |
|                          |            |              |          |        |                            |            |                   |            |              |
|                          |            |              |          |        |                            |            |                   |            |              |
| Novo Órgã                | o Dest.:   | 12           | ?        |        | 🗖 Repli                    | ca p/ dema | ais expedientes   |            |              |
| E-E-podio-Roo d          |            | CAPITAL 1:   | 2 VARA I | CIVEL  |                            |            |                   | <u>0</u> K |              |
| Expediente               |            |              |          |        | Tipo Recebimento           | Novo Ó     | rgão Destinatário |            | PAS          |
| Ofício nº GMV            | / 11/2006, | ,            |          |        | Destinatário Incorreto     |            |                   |            | Não          |
|                          |            |              |          |        |                            |            |                   |            |              |
|                          |            |              |          |        |                            |            |                   |            | •            |
| <u>G</u> r               | avar       | <u>C</u> ano | celar    |        | <u>P</u> esquisar <u>D</u> | esfaz Rec, | /Red              | 1          | <u>S</u> air |

Figura 33 – Novo Órgão Destinatário.

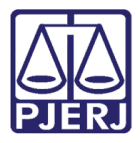

Caso não saiba o código clique no botão **?** onde aparecerá a tela para pesquisa. Digite o nome do departamento ou Comarca e clique em **Pesquisar**. Selecione o destinatário desejado e clique em **Selecionar**.

| Procurar por: | ANGRA                                      | <u>P</u> esquisar |
|---------------|--------------------------------------------|-------------------|
| Códiao        | Descrição                                  | Cód Sei 1         |
| 339           | ANGRA DOS REIS 1 VARA CIVEL                | 400100            |
| 340           | ANGRA DOS REIS 2 VARA CIVEL                | 400101            |
| 383           | ANGRA DOS REIS - DIRETORIA DO FORUM        | 400100            |
| 1440          | ANGRA DOS REIS 1 VARA FAM INF JUV IDO      | 400100;           |
| 1443          | ANGRA DOS REIS RCPN 01 DISTR               | 400100!           |
| 1446          | ANGRA DOS REIS DCP                         | 400100            |
| 1447          | ANGRA DOS REIS RCPN 04 DISTR               | 400100:           |
| 1449          | ANGRA DOS REIS RCPN 02 DISTR               | 400101;           |
| 1450          | ANGRA DOS REIS CENTRAL DE CUMP DE MANDADOS | 400101:           |
| 1908          | ANGRA DOS REIS 1 VARA CRIMINAL             | 400102!           |
| 2703          | ANGRA DOS REIS N 1 ATEN JEAC               | 400101:           |
| 2711          | ANGRA DOS REIS 2 VARA DE FAMILIA           | 400102:           |
| •             |                                            | •                 |
|               |                                            | •                 |

Figura 34 – Tela de Pesquisa de destinatário.

O campo é preenchido com o código do destinatário selecionado. Clique em OK.

| Novo Órgão Dest.: 339 ?             | Replica                       | p/ demais expedientes   |              |
|-------------------------------------|-------------------------------|-------------------------|--------------|
| ANGRA DOS REIS 1 VARA               | CIVEL                         |                         |              |
| Expediente                          | Tipo Recebimento              | Novo Órgão Destinatário | PAS          |
| Ofício nº 003/GAB, Inf. HC 210/2006 | Destinatário Incorreto        |                         | Não          |
|                                     |                               |                         |              |
| <u>G</u> ravar <u>C</u> ancelar     | <u>P</u> esquisar <u>D</u> er | faz Rec/Red             | <u>S</u> air |

Figura 35 – Gravar o novo órgão destinatário.

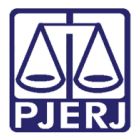

Observe que a coluna Novo Órgão Destinatário aparece preenchida com o órgão selecionado.

| 🖷, Recebiment    | o de Expedientes oriundos d  | o SERVIÇO DE MALOTE DA CA | PITAL                           | x |
|------------------|------------------------------|---------------------------|---------------------------------|---|
| Nº da Guia:      | 0000051854 ?                 | 4 - ENVI                  | ADO(A)                          |   |
| Data de Criação: | 26/01/2006 17:24:51          | Tipo de Guia: Entrega     |                                 | ~ |
| Observação:      |                              | ,                         |                                 | À |
| Envelopes        |                              |                           |                                 |   |
| N-Envelope       |                              |                           | Quantidade:                     |   |
| Envelope         | Órgão Origem                 |                           | Devolução? Confere?             |   |
| 000002110        | 058-000   MADUREIRA REGION   | NAL 2 VARA CRIMINAL       | Não 🛄 📃                         |   |
|                  |                              |                           |                                 |   |
|                  |                              |                           |                                 |   |
|                  |                              |                           |                                 |   |
|                  |                              |                           |                                 |   |
|                  |                              |                           |                                 |   |
|                  |                              |                           |                                 |   |
|                  |                              |                           |                                 |   |
|                  |                              |                           |                                 |   |
|                  |                              |                           |                                 |   |
| Expedientes of   | lo Envelope 00000211058-000— |                           |                                 |   |
| Expediente       |                              | Tipo Recebimento          | Novo Órgão Destinatário PAS     |   |
| Ofício nº 003    | /GAB, Inf. HC 210/2006       | Destinatário Incorreto    | ANGRA DOS REIS 1 VARA CIVEL Não | _ |
|                  |                              |                           |                                 |   |
|                  |                              |                           |                                 |   |
|                  |                              |                           |                                 |   |
|                  |                              |                           |                                 |   |
| G                | ravar Cancelar               | Pesquisar Des             | faz Bec/Bed Sair                |   |
|                  |                              | Teacher                   | 201                             | 1 |

Após o lançamento de todos os redirecionamentos a serem feitos, clique no botão **Gravar.** O sistema enviará uma mensagem com o número da Guia de Redirecionamento gerada pelo sistema. Clique em **Sim** para imprimir a guia e entregar no seu setor de Malote.

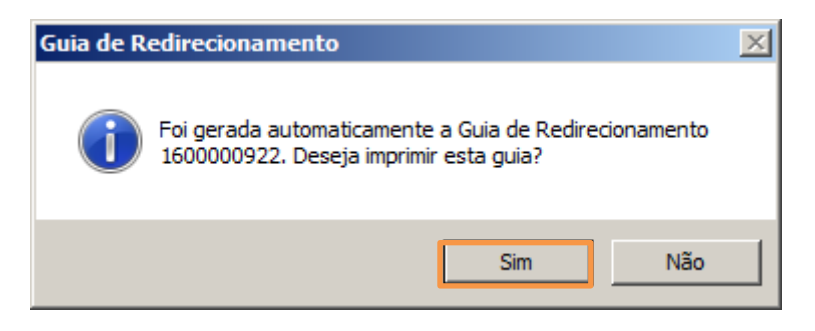

Figura 36 – Mensagem com número da guia e opção de impressão.

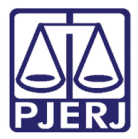

Será aberta a guia para impressão, para imprimir, clique no botão da impressora.

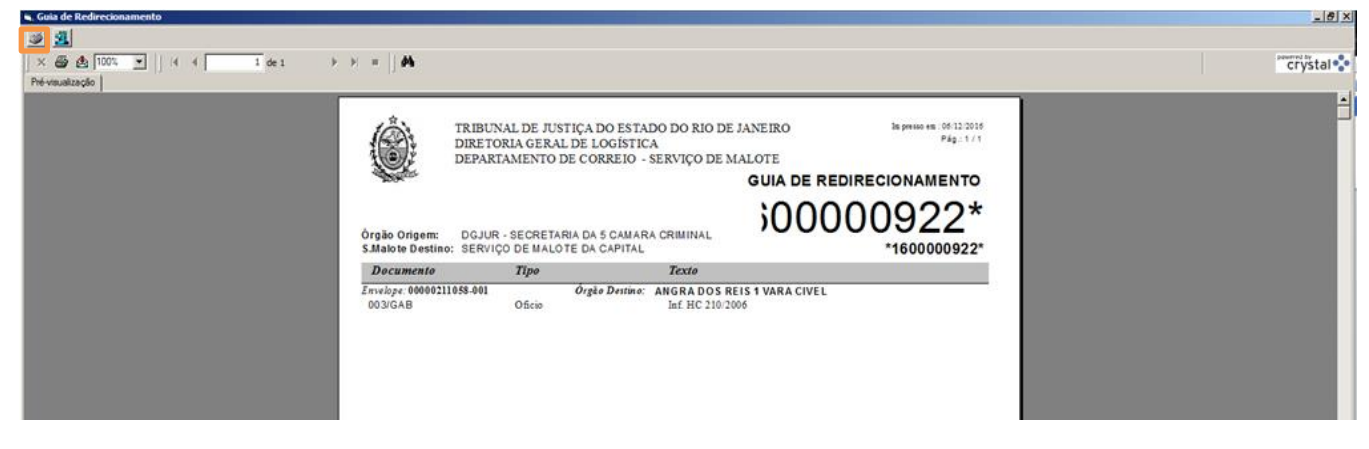

Figura 37 – Exemplo de Guia de Redirecionamento.

#### 3.4 Remessa de Expedientes Redirecionados

Caso deseje reimprimir a guia de redirecionamento clique no menu **Serventia/Órgãos** e submenu **Remessa de Expedientes Redirecionados**.

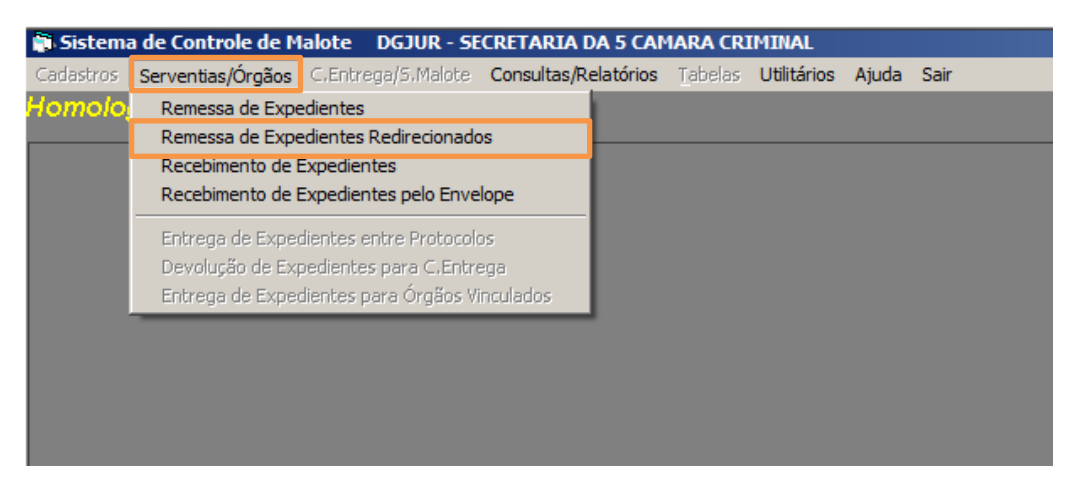

Figura 38 - Remessa de Expedientes Redirecionados.

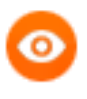

OBSERVAÇÃO: Caso a Guia de Redirecionamento já esteja recebida pelo setor de malote, não será possível a sua reimpressão.

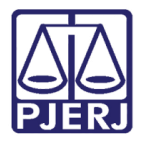

O sistema abre a tela **Remessa de Expedientes Redirecionados**. Preencha o campo № da **Guia** ou clique no botão **?** para abrir a tela de pesquisa das guias geradas pela sua serventia.

| 🖷, Remessa de Expedientes Redirecionados    | ×           |
|---------------------------------------------|-------------|
| Nº da Guia:                                 |             |
| N <sup>e</sup> Guia Entrega:                |             |
|                                             |             |
|                                             | Quantidade: |
| Nº Envelope Órgão Destino                   |             |
|                                             |             |
|                                             |             |
|                                             |             |
|                                             |             |
|                                             |             |
|                                             |             |
|                                             |             |
|                                             |             |
|                                             |             |
|                                             |             |
|                                             |             |
|                                             |             |
| Cancelar <u>P</u> esquisar <u>I</u> mprimir | Sair        |
|                                             |             |

Figura 39 – Campo № da Guia - Botão ?.

Na tela de Pesquisa das Guias, ao clicar no botão **Pesquisar** virão todas as guias que foram enviadas (**Situação da Guia** "ENVIADO(A)"). Selecione a guia desejada.

| 🐂 Pesquisa Guias |                     |                  | ×                 |
|------------------|---------------------|------------------|-------------------|
| Procurar por:    |                     |                  | <u>P</u> esquisar |
| Nº da Guia       | Data da Guia        | Situação da Guia |                   |
| ▶ 1600000902     | 06/12/2016 17:07:42 | ENVIADO(A)       |                   |
| 160000922        | 06/12/2016 17:30:33 | ENVIADO(A)       |                   |
|                  |                     |                  |                   |
| Qtd. Itens: 2    | Selecionar          | Sair             |                   |

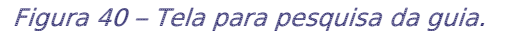

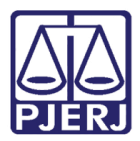

Uma vez selecionada, o sistema a trará para a tela anterior. Clique no botão Imprimir.

| 🔍 Remessa de Expedientes Redirecionados     | ×         |
|---------------------------------------------|-----------|
| Nº da Guia: 1600000902 ? 4 - ENVIADO(A)     |           |
|                                             |           |
| Envelopes                                   |           |
| ųu                                          | antidade: |
| Nº Envelope Orgão Destino                   |           |
|                                             |           |
|                                             |           |
|                                             |           |
|                                             |           |
|                                             |           |
|                                             |           |
|                                             |           |
|                                             |           |
|                                             |           |
|                                             |           |
|                                             |           |
|                                             |           |
|                                             |           |
| Cancelar <u>P</u> esquisar <u>I</u> mprimir | Sair      |

Figura 41 – Guia de Redirecionamento para reimpressão.

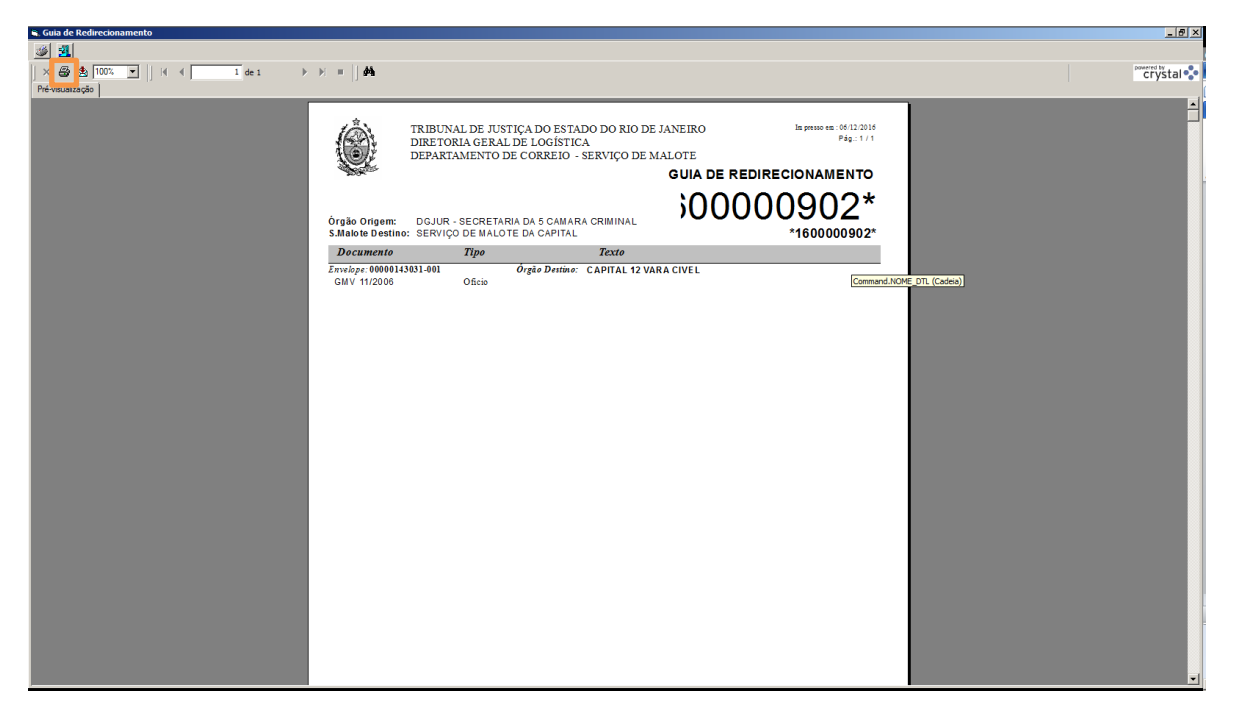

Figura 42 – Reimpressão da Guia.

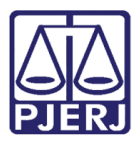

Através do botão **Seta** o usuário terá acesso à guia de entrega que gerou o redirecionamento, podendo inclusive desfazer ou alterar o recebimento/redirecionamento conforme explicado anteriormente quando falamos sobre redirecionamento de expedientes.

| 🛢, Remessa de   | Expedientes Re | edirecionad | los            |
|-----------------|----------------|-------------|----------------|
| Nº da Guia:     | 1600000902     | ?           | 4 - ENVIADO(A) |
| № Guia Entrega: | 0000052189     | -           |                |
| Envelopes —     |                |             |                |

Figura 43 – Botão Seta.

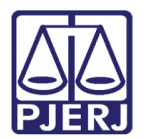

## 4. Consultas/Relatórios

### 4.1 Guias e Expedientes

Para consulta às Guias de Remessa, clique no menu **Consultas/Relatórios,** submenu **Guias** e **Expedientes**.

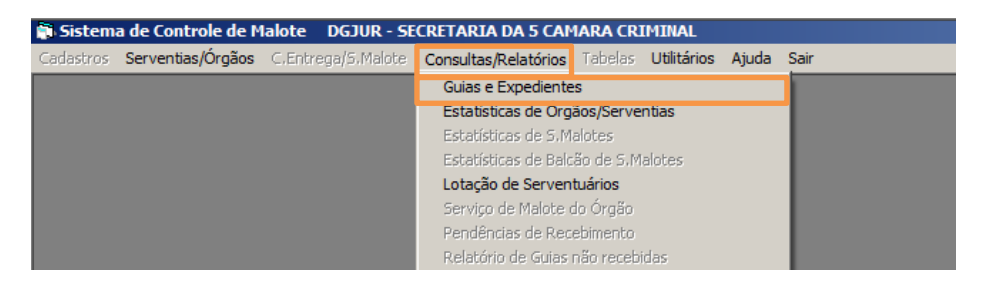

Figura 44 - Guias e Expedientes.

#### Consulta por Guia:

Para realizar a consulta às Guias de Remessa por guia, marque a opção "Por Guia".

Preencha o campo **Tipo Guia** ou poderá realizar a pesquisa através do campo **Nº da Guia** ou clique no botão **?** para abrir uma tela de pesquisa do número da guia através da data de expedição. Poderá ainda realizar a pesquisa por data de emissão da Guia, bastando informar o período desejado no campo **Criação**.

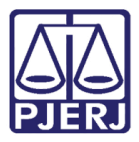

#### PODER JUDICIÁRIO ESTADO DO RIO DE JANEIRO Diretoria Geral de Tecnologia da Informação

Departamento de Suporte e Atendimento

| - Pesquisa                                                        |                                      |                 |                                                    |                  |                          |                  |
|-------------------------------------------------------------------|--------------------------------------|-----------------|----------------------------------------------------|------------------|--------------------------|------------------|
| (                                                                 | Por Guia                             |                 |                                                    | O Por Envel      | ope ou Expediente        |                  |
| Filtro por Guia  <br>Tipo Guia: Gl<br>Nº da Guia: C<br>Criação: 7 | (do SISCOMA ou Impe<br>UIA DO PROGER | ortada)         | Filtro por Envel<br>Envelope: Tipo Doc.:<br>Orgão: | ope ou Expedient | · ?                      | ?                |
| – Resultado da Pe                                                 | esquisa                              |                 |                                                    |                  |                          |                  |
| Guia                                                              | Tipo Guia Sta                        | atus            | Órgão / S.Malote                                   | Origem           | Órgão / S.Malote Destino | Inf.Red Inf.Desc |
| Quantidade:                                                       | _                                    |                 |                                                    |                  |                          |                  |
|                                                                   |                                      |                 | Histórico de                                       | Movimentação d   | la Guia                  |                  |
| Status                                                            | Data e Hora                          | Responsáv       | /el                                                | Portador         |                          |                  |
| 4                                                                 |                                      |                 |                                                    |                  |                          | Þ                |
|                                                                   | <u>C</u> ancelar                     | <u>P</u> esquis | ar Imp                                             | orimir Guia      |                          | <u>S</u> air     |

Figura 45 – Consulta de Guia de Remessa - Opção Por Guia.

#### Consulta por Envelope ou Expediente:

Para realizar a consulta às Guias de Remessa por número de envelope ou expediente, marque a opção "Por Envelope ou Expediente".

Informe o número do envelope no campo **Envelope** ou clique no botão **?** que existe ao final do campo, o sistema abrirá uma tela para pesquisa e seleção.

Poderá também realizar a pesquisa por tipo de documento. Selecione no campo **Tipo Doc** o tipo de documento e preencha o número do documento no campo **No.** (ou pesquise-o através do botão **?**).

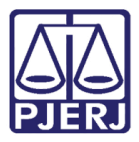

#### PODER JUDICIÁRIO ESTADO DO RIO DE JANEIRO

Diretoria Geral de Tecnologia da Informação Departamento de Suporte e Atendimento

| 3. Consulta de G                                                                                                    | iuias e Expedier | ites     |                                                            |                                        |                |                    |                |             |                | <b>—</b> × |
|----------------------------------------------------------------------------------------------------|------------------|----------|------------------------------------------------------------|----------------------------------------|----------------|--------------------|----------------|-------------|----------------|------------|
| - Pesquisa<br>C Por Guia<br>Filtro por Guia (do SISCOMA ou Importada)<br>Tipo Guia:<br>Nº da Guia:<br>Criação: / / a / / |                  |          | Filtro por Envelo<br>Envelope: 000<br>Tipo Doc.:<br>Orgão: | Por Enve<br>pe ou Expedier<br>00021516 | Nope ou Expe   | diente<br>?<br>Vo: |                |             | ?              |            |
| - Resultado da Pe                                                                                                    | esquisa          |          |                                                            |                                        |                |                    |                |             |                |            |
| Guia                                                                                                    | Tipo Guia        | Status   |                                                            | Órgão / S.Malote (                     | Driaem         | Órgão / S.         | Malote Destino | ) In        | f.Bed Inf.Desc |            |
| 000000776                                                                                                    | 1 Remessa        | 5 - RECE | BIDO(A)                                                    | CAPITAL 5 VARA                         | CIVEL          | 3.MALOTE           | - COMARCA      | DA CAPIT. N | ••• N •••      |            |
| 000000289                                                                                                    | 6 Malote         | 5 - RECE | BIDO(A)                                                    | 3,MALOTE - COM/                        | ARCA DA CAPI   | T S.MALOTE         | - COMARCA      | DE DUQU N   | N              | 1          |
| Quantidade:                                                                                                    | 2                |          |                                                            |                                        |                |                    |                |             |                |            |
|                                                                                                    |                  |          | Históric                                                   | o de Movimentaçã                       | o da Guia de R | emessa: 0000       | 007761         |             |                |            |
| Status                                                                                                    | Data e Hora      | F        | Responsáv                                                  | /el                                    | Portador       |                    |                |             |                |            |
| ABERTO(A)                                                                                                    | 08/07/200513     | :46:58 L | UCIA I                                                     |                                        |                |                    |                |             |                |            |
| FECHADO(A)                                                                                                    | 08/07/200513     | :58:31 L | UCIA I                                                     |                                        |                |                    |                |             |                |            |
| ENVIADO(A)                                                                                                    | 08/07/200513     | :58:54 L | UCIA I                                                     |                                        | LUCIA DI       |                    |                |             |                |            |
| RECEBIDO(A)                                                                                                    | 08/07/2005 18    | :40:59 \ | VALTE                                                      |                                        | CARLOS         |                    |                |             |                | •          |
|                                                                                                    | <u>C</u> ancelar |          | Pesquis                                                    | ar Imp                                 | imir Guia      |                    |                |             | <u>S</u> air   |            |

Figura 46 - Opção por Envelope ou Expediente.

Em ambas as formas de consulta, tanto por guia quanto por envelope ou expediente, após preenchidos os campos, clique no botão **Pesquisar**, o sistema trará o resultado na grade **Resultado da Pesquisa** e na grade abaixo o respectivo Histórico de Movimentação da Guia de Remessa selecionada. Caso deseje abrir a tela de cadastro da guia, basta clicar 02 (duas) vezes na linha da Guia desejada.

| Pesquisa        |                |          |             |         |           |          |            |            |             |             |          | _        |
|-----------------|----------------|----------|-------------|---------|-----------|----------|------------|------------|-------------|-------------|----------|----------|
|                 | Por Guia       |          |             |         |           | C        | Por Envelo | pe ou Exp  | ediente     |             |          |          |
| Filtro por Guia |                |          |             |         |           | Envelop  |            | ente       |             |             |          |          |
| Tipo Guia: R    | emessa         |          | -           | E       | nvelope   |          |            | - · [      | ?           |             |          |          |
| Nº da Guia:     |                | 2        | _           |         | ino Doc   |          |            |            | Número:     |             |          | _        |
| C               |                | <u> </u> |             |         | ipo Doc.  |          |            | -          | Numbro.     |             |          |          |
| Criação:  0     | 1/10/2008 a    | 10/10    | /2008       |         |           |          |            |            |             |             |          |          |
|                 |                |          |             |         |           |          |            |            |             |             |          |          |
| Resultado da P  | esquisa        |          |             |         |           |          |            |            |             |             |          |          |
| Guia            | Tipo Guia      | Status   |             | Órgão   | / S.Malot | e Origer | n          | Órgão / S  | .Malote Des | tino        | Inf.Desc | -        |
| 080000214       | 19 Remessa     | 5 · REC  | EBIDO(A)    | DGTE    | C - DIRET | ORIA G   | ERAL DE 1  | S.MALOT    | E - COMAR   | CA DA CAPIT | N        |          |
| 08000021:       | ol Hemessa     | 4 · ENV  | 1ADU(A)     | DGLU    | a - SERV  | ICU DE   | MALUTES    | S.MALUT    | E · CUMAR   | CA DA CAPIT | N        |          |
| 080000215       | 52 Remessa     | 5 - REC  | EBIDO(A)    | DGLO    | G - SERV  | ICO DE   | MALOTES    | S.MALOT    | E - COMAR   | CA DA CAPIT | N        |          |
| 080000215       | 54 Remessa     | 4 - ENV  | (IADO(A)    | DGLO    | G - SERV  | ICO DE   | MALOTES    | S.MALOT    | E - COMAR   | CA DA CAPIT | N        |          |
| 080000216       | 58 Remessa     | 5 · REC  | EBIDO(A)    | DGLO    | G - SERV  | ICO DE   | MALOTES    | S.MALOT    | E - COMAR   | CA DA CAPIT | N        |          |
| 080000216       | 59 Remessa     | 5 - REC  | EBIDO(A)    | DGLO    | G - SERV  | ICO DE   | MALOTES    | S.MALOT    | E - COMAR   | CA DA CAPIT | N        | -        |
| Quantidade:     | 37             |          |             |         |           |          |            |            |             |             |          |          |
| gaaring gaaring |                |          |             |         |           |          |            |            |             |             |          |          |
|                 |                |          | Histórico d | e Movin | nentação  | da Guia  | de Remess  | a: 0800002 | 2149        |             |          |          |
| Status          | Data e Hora    |          | Responsá    | vel     |           | Po       | tador      |            |             |             |          | <b>^</b> |
| ABERTO(A)       | 07/10/2008 17: | 11:24    |             |         |           |          |            |            |             |             |          |          |
| FECHADO(A)      | 07/10/2008 17: | 11:26    |             |         |           |          |            |            |             |             |          |          |
| ABERTO(A)       | 07/10/2008 17: | 11:38    |             |         |           |          |            |            |             |             |          |          |
| FECHADO(A)      | 07/10/2008 17: | 12:05    |             |         |           |          |            |            |             |             |          |          |
| ENVIADO(A)      | 07/10/2008 17: | 12:09    |             |         |           | MC       | ISES       |            |             |             |          |          |
| RECERIDOIAL     | 07/10/2008 17: | 12.20    | I           |         |           |          |            |            |             |             |          | Þ        |
|                 |                |          |             |         |           |          |            |            |             |             |          |          |
| • • •           |                |          |             |         |           |          |            |            |             |             |          |          |

Figura 47 – Resultado da Pesquisa e Histórico de Movimentação da Guia de Remessa.

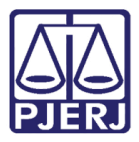

Para imprimir a Guia localizada clique no botão Imprimir Guia.

Caso o documento tenha sido redirecionado, o sistema abrirá uma janela com todos os envelopes que foram lançados com este expediente. Basta clicar na setinha para o sistema relacionar os envelopes.

| – Filtro por Er | nvelope ou Expedient | e — — — |           |   |
|-----------------|----------------------|---------|-----------|---|
| Envelope        | 0000002050           |         |           | - |
| Tipo Doc.:      | Ofício               | -       | Número 01 | _ |
|                 |                      |         |           |   |
|                 |                      |         |           |   |

Figura 48 – Clicar na setinha do campo Envelope.

| Filtro por Envelope ou Expediente |             |                         |              |   |  |  |  |
|-----------------------------------|-------------|-------------------------|--------------|---|--|--|--|
| Envelope                          | 0000002050  |                         |              |   |  |  |  |
| Tipo Doc.:                        | Envelope    | Orgão de Origem         | Data Criação | • |  |  |  |
|                                   | 0000002050  | DGJUR - SECRETARIA DA 5 | 31/03/2005   |   |  |  |  |
|                                   | 00000002053 | DGJUR - SECRETARIA DA 5 | 31/03/2005   |   |  |  |  |
|                                   | 00000000432 | ANGRA DOS REIS 2 VARA   | 25/04/2005   |   |  |  |  |
|                                   | 00000000434 | ANGRA DOS REIS 2 VARA   | 26/04/2005   | - |  |  |  |
| ~ ICH I                           | 00000000093 | CAPITAL 2 VARA CIVEL    | 27/04/2005   | ŀ |  |  |  |
| gao / S.Malol                     | 00000000133 | DGTEC - DEPTO DE        | 02/05/2005   |   |  |  |  |
|                                   | 0000000456  | DGTEC - DEPTO DE        | 02/05/2005   |   |  |  |  |
|                                   | 00000002209 | CAPITAL 1 VARA CIVEL    | 04/05/2005   | • |  |  |  |

Figura 49 – Relação de Envelopes.

Basta selecionar o envelope que o sistema trará o resultado relativo a este envelope.

Além desta informação, o sistema também trará no caso de envelope redirecionado, o botão **Imprimir Red.** que, ao ser clicado, trará todo o histórico dos redirecionamentos que foram realizados para este envelope.

## 4.2 Estatísticas de Órgãos/Serventias

Para consulta às Estatísticas de Órgãos/Serventias, clique no menu **Consultas/Relatórios**, submenu **Estatísticas de Órgãos/Serventias**.

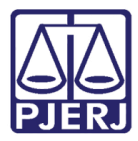

| Sistema de Controle de Malote DGJUR - SECRETARIA DA 5 CAMARA CRIMINAL |                   |                    |                                     |             |             |       |      |  |
|-----------------------------------------------------------------------|-------------------|--------------------|-------------------------------------|-------------|-------------|-------|------|--|
| Cadastros                                                             | Serventias/Órgãos | C.Entrega/S.Malote | Consultas/Relatórios                | Tabelas     | Utilitários | Ajuda | Sair |  |
|                                                                       |                   |                    | Guias e Expedientes                 | s           |             |       | 1    |  |
|                                                                       |                   |                    | Estatísticas de Órgã                | ios/Serven  | ntias       |       |      |  |
| Estatísticas de S.Malotes                                             |                   |                    |                                     |             |             |       |      |  |
|                                                                       |                   |                    | Estatísticas de Balcão de S.Malotes |             |             |       |      |  |
|                                                                       |                   |                    | Lotação de Serventuários            |             |             |       |      |  |
|                                                                       |                   |                    | Serviço de Malote do                | o Órgão     |             |       |      |  |
|                                                                       |                   |                    | Pendências de Rece                  | bimento     |             |       |      |  |
|                                                                       |                   |                    | Relatório de Guias n                | ião recebio | las         |       |      |  |

Figura 50 - Estatísticas de Órgãos/Serventias.

É aberta a tela a seguir:

| . Estatísticas de Órgão                                            | s/Serventias    |          |        |        |        |       |       |       |   |
|--------------------------------------------------------------------|-----------------|----------|--------|--------|--------|-------|-------|-------|---|
| Período: 77                                                        | a //            | _        |        |        |        |       |       |       |   |
| S.Malote: 2001 CAPITAL VARA DA INFANCIA E JUVENTUDE(ANTIGO II JIJ) |                 |          |        |        |        |       |       | ?     |   |
| Órgăo: 25 CAPITAL 25 VARA CIVEL ?                                  |                 |          |        |        |        |       |       | ?     |   |
| T = Todos Ór                                                       | gaos/Serventias |          |        |        |        |       |       |       | _ |
|                                                                    |                 | Qtd Er   | nviado | Qtd Re | cebido |       | Total |       |   |
| Tipo                                                               |                 | Local    | Outro  | Local  | Outro  | Local | Outro | Total |   |
|                                                                    |                 |          |        |        |        |       |       |       |   |
|                                                                    |                 |          |        |        |        |       |       |       |   |
|                                                                    |                 |          |        |        |        |       |       |       |   |
|                                                                    |                 |          |        |        |        |       |       |       |   |
|                                                                    |                 |          |        |        |        |       |       |       |   |
|                                                                    |                 |          |        |        |        |       |       |       |   |
|                                                                    |                 |          |        |        |        |       |       |       |   |
|                                                                    |                 |          |        |        |        |       |       |       |   |
|                                                                    |                 |          |        |        |        |       |       |       |   |
|                                                                    |                 |          |        |        |        |       |       |       |   |
|                                                                    |                 |          |        |        |        |       |       |       |   |
|                                                                    |                 |          | 1      |        |        |       |       | . 1   |   |
| <u>C</u> ancelar                                                   | Pesquisar       | Imprimir |        |        |        |       | Sa    | III   |   |

Figura 51 – Exemplo de tela Estatísticas de Órgãos/Serventias.

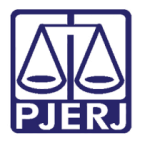

Preencha o campo **Período** e clique no botão **Pesquisar**. Na grade abaixo será exibido o rsultado da pesquisa.

| Estatísticas de Órgãos/Serventias                                    |        |       |        |        |       |       |         |  |
|----------------------------------------------------------------------|--------|-------|--------|--------|-------|-------|---------|--|
| Período: 01/01/2017 a 10/01/20                                       | 17     |       |        |        |       |       |         |  |
| S.Malote: 2001 CAPITAL VARA DA INFANCIA E JUVENTUDE(ANTIGO II JIJ) ? |        |       |        |        |       |       |         |  |
| Úrgão: 25 CAPITAL 25 VARA CIVEL ?                                    |        |       |        |        |       |       |         |  |
| T = Todos Órgaos/Serventias                                          |        |       |        |        |       |       | _       |  |
|                                                                      | Qtd En | viado | Qtd Re | cebido |       | Total | -       |  |
| Tipo                                                                 | Local  | Outro | Local  | Outro  | Local | Outro | Total - |  |
| Guias                                                                | 0      | 0     | 4      | 0      | 4     | 0     | 4       |  |
| Envelopes                                                            | 0      | 0     | 14     | 0      | 14    | 0     | 14      |  |
| Expedientes                                                          | 0      | 0     | 76     | 0      | 76    | 0     | 76      |  |
| Agravo de Instrumento                                                | 0      | 0     | 0      | 0      | 0     | 0     | 0       |  |
| Agravo de Instrumento-CN                                             | 0      | 0     | 0      | 0      | 0     | 0     | 0       |  |
| AGRAVO REGIMENTAL                                                    | 0      | 0     | 0      | 0      | 0     | 0     | 0       |  |
| Alvará                                                               | 0      | 0     | 0      | 0      | 0     | 0     | 0       |  |
| Alvará de Soltura                                                    | 0      | 0     | 0      | 0      | 0     | 0     | 0       |  |
| AR DEVOLVIDO                                                         | 0      | 0     | 0      | 0      | 0     | 0     | 0       |  |
| Ata de Distribuição                                                  | 0      | 0     | 0      | 0      | 0     | 0     | 0       |  |
|                                                                      | · ·    |       |        |        |       |       |         |  |
| Cancelar Pesquisar Imprimir Sair                                     |        |       |        |        |       |       |         |  |

Figura 52 – Resultado da pesquisa.

Clique no botão **Imprimir** e será visualizado na tela o relatório. Para imprimir clique no ícone da impressora.

| 🖷 Estatísticas dos Órgãos/Serventias                 |                                                                                             |                                                                                     |                                                                                      |                                                             |                                                            |                                |              |                              | _ @ ×     |
|------------------------------------------------------|---------------------------------------------------------------------------------------------|-------------------------------------------------------------------------------------|--------------------------------------------------------------------------------------|-------------------------------------------------------------|------------------------------------------------------------|--------------------------------|--------------|------------------------------|-----------|
| <u>3</u>                                             |                                                                                             |                                                                                     |                                                                                      |                                                             |                                                            |                                |              |                              |           |
| × 🚭 🟝 100% 💌      4 4 1 de 4 ► ►<br>Pré-visualização | -    #4                                                                                     |                                                                                     |                                                                                      |                                                             |                                                            |                                |              |                              | crystal 😍 |
|                                                      | TRIBUNAL D<br>DCLOG-DEI<br>EXPEDIENTI<br>Estatistic<br>Periodo:<br>S.Malote:<br>Orgão/Serv: | DE JUSTIÇ<br>DP-DIMEX<br>ES)<br>a da Mo<br>01/01/2017<br>2001 - CAPI<br>25 - CAPITA | A DO ESTAD<br>(DIVISÃO E<br>vimentaçi<br>a 10/01/2017<br>TAL VARA DA<br>L 25 VARA CI | O DO RIO<br>DE MOVIM<br><b>ão de Ó</b> I<br>INFANCIA<br>VEL | DE JANEIR<br>IENTAÇÃO I<br>r <b>gãos/Ser</b><br>e juventud | D<br>DE<br><b>ventias</b><br>E | In presso e  | m: 23/01/2017<br>Pág.: 1 / 4 | 1         |
|                                                      | Tino                                                                                        | Qtd Er                                                                              | nviado(a)                                                                            | Qtd Rec                                                     | ebido(a)                                                   |                                | Total        |                              |           |
|                                                      | 1100                                                                                        | Local                                                                               | Outro SM                                                                             | Local                                                       | Outro SM                                                   | Local                          | Outro SM     | Total                        |           |
|                                                      | Guias                                                                                       | 0                                                                                   | 0                                                                                    | 4                                                           | 0                                                          | 4                              | 0            | 4                            |           |
|                                                      | Envelopes                                                                                   | 0                                                                                   | 0                                                                                    | 14                                                          | 0                                                          | 14                             | 0            | 14                           |           |
|                                                      | Expedientes                                                                                 | 0                                                                                   | 0                                                                                    | 76                                                          | 0                                                          | 76                             | 0            | 76                           |           |
|                                                      | Agravo de Instrumento                                                                       | 0                                                                                   | 0                                                                                    | 0                                                           | 0                                                          | 0                              | 0            | 0                            |           |
|                                                      | Agravo de Instrumento-CNJ                                                                   | 0                                                                                   | 0                                                                                    | 0                                                           | 0                                                          | 0                              | 0            | 0                            |           |
|                                                      | AGRAVO REGIMENTAL                                                                           | 0                                                                                   | 0                                                                                    | 0                                                           | 0                                                          | 0                              | 0            | 0                            |           |
|                                                      | Alvará                                                                                      | 0                                                                                   | 0                                                                                    | 0                                                           | 0                                                          | 0                              | 0            | 0                            |           |
|                                                      | Alvará de Soltura                                                                           | 0                                                                                   | 0                                                                                    | 0                                                           | 0                                                          | 0                              | 0            | 0                            |           |
|                                                      | AR DEVOLVIDO                                                                                | 0                                                                                   | 0                                                                                    | 0                                                           | 0                                                          | 0                              | 0            | 0                            |           |
|                                                      | Ata de Distribuição                                                                         | 0                                                                                   | 0                                                                                    | 0                                                           | 0                                                          | 0                              | 0            | 0                            |           |
|                                                      | BAIXA DA TURMA RECUR:                                                                       | 0                                                                                   | 0                                                                                    | 0                                                           | 0                                                          | 0                              | @OSMTot (Núm | iero) 0                      |           |
|                                                      | Boletim de Informação                                                                       | 0                                                                                   | 0                                                                                    | 0                                                           | 0                                                          | 0                              | 0            | 0                            |           |
|                                                      | Caixa de Arquivo                                                                            | 0                                                                                   | 0                                                                                    | 0                                                           | 0                                                          | 0                              | 0            | 0                            |           |
|                                                      | Carta de Ordem                                                                              | 0                                                                                   | 0                                                                                    | 0                                                           | 0                                                          | 0                              | 0            | 0                            |           |

Figura 53 – Exemplo de Relatório Estatística da movimentação de Órgãos/Serventias.

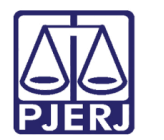

## 4.3 Lotação de Serventuários

Para consulta à lotação dos serventuários, clique no menu **Consultas/Relatórios**, submenu **Lotação de Serventuários**.

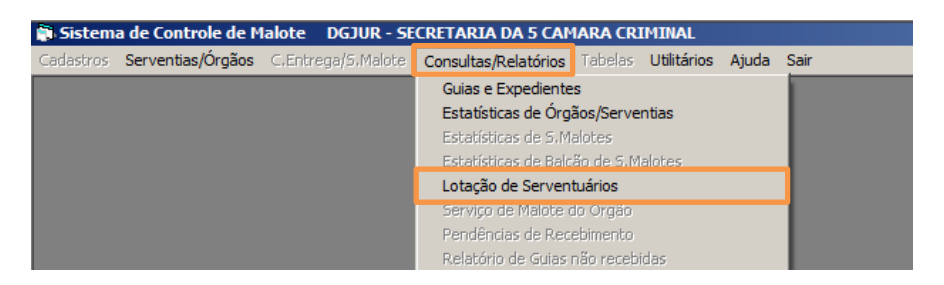

Figura 54 – Lotação de Serventuários.

É aberta a tela **Consulta Lotação de Serventuário**. Preencha o campo **Nome** com o nome ou parte do nome do serventuário que deseja consultar e clique em **Pesquisar**. Na grade abaixo aparecerá o resultado da pesquisa.

| , Consul          | lta Lotação de Se                                             | rventuário    |                                                                  | × |  |  |  |  |
|-------------------|---------------------------------------------------------------|---------------|------------------------------------------------------------------|---|--|--|--|--|
| Nome: MARIA PAULA |                                                               |               |                                                                  |   |  |  |  |  |
| Prefixo           | Matrícula                                                     | Nome          | Serventia                                                        | • |  |  |  |  |
| 01                |                                                               | MARIA PAULA B | 7801601 - DGJUR DIVISAO DE COLETA E TRATAMENTO DE                |   |  |  |  |  |
| 12                | T                                                             | MARIA PAULA C | 1900700 - NUR 7 - SEDE VASSOURAS                                 |   |  |  |  |  |
| 01                | †                                                             | MARIA PAULA D | 1900199 - NUCLEO ESPECIAL DO NUR 1                               |   |  |  |  |  |
| 70                | Ť                                                             | MARIA PAULA G | 2001114 - Cartório da 4ª Vara da Fazenda Pública                 |   |  |  |  |  |
| 01                | T                                                             | MARIA PAULA M | 7800197 - GAB. DES LUIZ NORONHA DANTAS                           |   |  |  |  |  |
| 12                | T                                                             | MARIA PAULA P | 4024009 - Cartório da Vara de Família, Inf. e da Juv. e do Idoso |   |  |  |  |  |
| 10                | T                                                             | MARIA PAULA R | 7803705 - DGTEC - SERVICO DE MONITORAMENTO DE SISTEMAS           |   |  |  |  |  |
| 12                |                                                               | MARIA PAULA R | 4021001 - Cartório da 1ª Vara                                    | - |  |  |  |  |
| Qtd. Íte          | Qtd. ítens: 9<br><u>Cancelar</u> <u>Pesquisar</u> <u>Sair</u> |               |                                                                  |   |  |  |  |  |

Figura 55 – Consulta de Lotação de Serventuário.

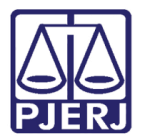

## 5. Utilitários

### 5.1 Troca de Senha

Para alterar a senha clique no menu Utilitários, submenu Troca de Senha.

| Sistema de Controle de Malote DGTEC - SERVICO DE SUPORTE A COMUNICACOES     | 3,MALOTE - COMARCA DA CAPITAL |
|-----------------------------------------------------------------------------|-------------------------------|
| Cadastros Serventias/Órgãos C.Entrega/S.Malote Consultas/Relatórios Tabelas | Utilitários Ajuda Sair        |
|                                                                             | Troca de Senha                |
|                                                                             |                               |
|                                                                             |                               |

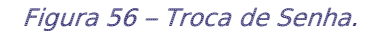

Informe no campo **Senha Atual**, a senha com a qual acessou o sistema, aperte a tecla ENTER. No campo **Nova Senha** informe a sua nova senha com até 10 caracteres, podendo conter números e letras, e pressione ENTER. No campo **Confirmação** repita a nova senha. Ao final clique no botão **OK**.

| Alteração de Senha                                                                                                    |
|----------------------------------------------------------------------------------------------------|
| Usuário: ANTONIOHLN<br>Senha Atual:                                                                                                    |
| Nova Senha: Confirmação:                                                                                                    |
| Aviso<br>Sr. Usuário, sua senha é individual e intransferível,<br>não deve ser divulgada, nem anotada. Dê a ela o<br>mesmo tratamento dado à sua senha bancária. |
| <u>D</u> k <u>D</u> ancelar <u>S</u> air                                                                                                    |

Figura 57 – Alteração de Senha.

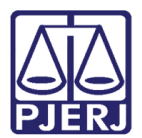

## 6. Ajuda

Neste módulo do sistema, apresenta-se a atual versão do sistema com a qual o usuário está trabalhando além dos ramais de contato para possíveis problemas de utilização do sistema.

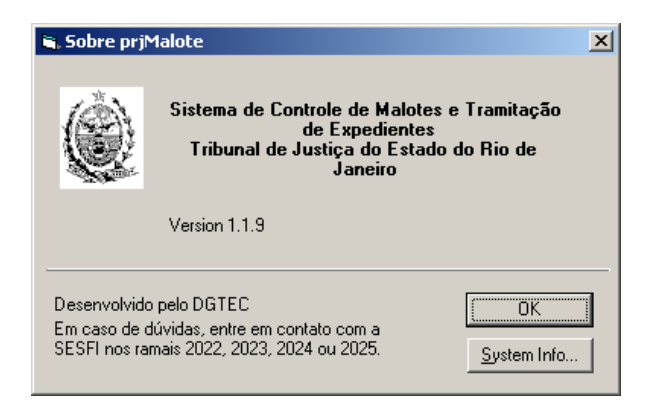

Figura 58 – Informações do Sistema.

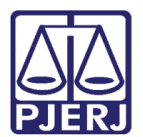

## 7. Histórico de Versões

| Versão | Data       | Descrição da alteração              | Responsável             |
|--------|------------|-------------------------------------|-------------------------|
| 1.0    | 23/01/2017 | Elaboração do Manual                | Silvio Monteiro         |
| 1.0    | 23/01/2017 | Atualização do Template/Ortográfica | Luis Carlos/Maria Paula |
|        |            |                                     |                         |
|        |            |                                     |                         |